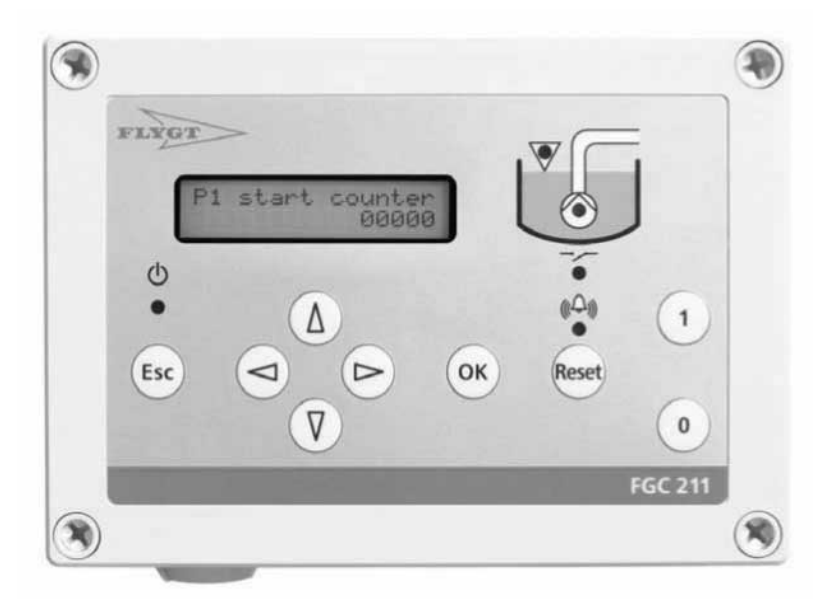

# FGC 211

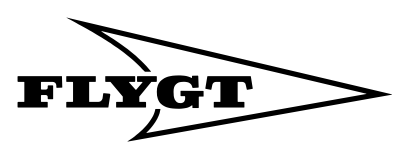

a **xylem** brand

# Innholdsfortegnelse

| Introduksjon og sikkerhet                | 3  |
|------------------------------------------|----|
| Innledning                               | 3  |
| Sikkerhet                                | 3  |
| Sikkerhetsterminologi og symboler        | 3  |
| Brukersikkerhet og -helse                | 4  |
| Produktgaranti                           | 4  |
|                                          |    |
| Produktbeskrivelse                       | 6  |
| Innledning                               | 6  |
| Applikasjoner                            | 6  |
| Produktdata                              | 6  |
| Materiale                                | 6  |
| Elektriske data                          | 6  |
| Databehandlingskraft                     | 7  |
| Brukergrensesnitt                        | 7  |
| Terminaler                               | 7  |
| Miljø                                    | 7  |
| Godkjenninger og standarder              | 7  |
| Valgmuligheter og tilbehør               | 8  |
| Nivåkontrolltilbehør                     | 8  |
| Frontpanel                               | 8  |
| Lampeindikasjoner                        | 9  |
| Menyer                                   | 10 |
| Slik navigerer du i menyene              | 11 |
|                                          |    |
| Mekanisk installasion                    | 12 |
| Forholdsrealer                           | 12 |
| Krav til anlegget                        | 12 |
| Montere enheten                          | 12 |
| Boreskjemaer                             |    |
|                                          |    |
| Elektrisk installasjon                   | 14 |
| Forholdsregler                           | 14 |
| Instruksjoner som skal leses             | 14 |
| Koplingsskjema                           | 15 |
| Koplingsdiagrammer                       |    |
| Nivåsensor- eller bryterkonfigurasjoner  | 17 |
| Montere den pneumatiske sensoren         | 17 |
| Installere 4-20 mA nivåsensoren          |    |
| Installere ENM-10-nivåbrytere            |    |
| Kople til termokontakten                 | 19 |
| Installere alarmutgangen                 | 20 |
| Deaktivere den interne alarmsummeren     | 21 |
|                                          |    |
| Systemoppsett                            | 22 |
| Velge visningsspråk                      | 22 |
| Sette opp arbeidsflyt                    | 22 |
| Måle sumpnivået med digitale nivåbrytere | 22 |
| Beskrivelse av nivåbryter                | 23 |
| Sette opp en stoppnivåbryter             | 23 |
|                                          |    |

| Stoppe pumpen etter en bestemt tid                |          |
|---------------------------------------------------|----------|
| Male sumpnivaet med en analog nivasensor          |          |
| Sette opp en nivasensor                           |          |
| Angi start-, stopp- og høytnivaer                 | 24       |
| Angi høy strøm P1                                 |          |
| Stille inn automatisk tilbakestilling             |          |
|                                                   |          |
|                                                   |          |
| Pumpestopptorsinkeise                             |          |
| Stille inn stoppforsinkelsen til en bestemt tid   |          |
| Stille inn stoppforsinkelsen til en bestemt nøyde |          |
| Faste pumpetorsinkeiser                           |          |
| Stille inn EX-modus                               |          |
| Stille inn pumpens maksimale driftstid            | 20<br>72 |
| Stille inn pumpens responsaiarm                   | / ∠      |
| Stille inn visningskontrolistatus                 |          |
| Still inn manuell pumpeblokkering                 |          |
| Sette and alarman                                 |          |
| Sette opp alarmen                                 |          |
| Stille inn inn alarmforsinkeise                   |          |
| Sette opp nørbar eller visuell alarmindikasjon    |          |
| Hurugoppseu                                       | ΖΥ       |
| Drift                                             | 31       |
| Forholdsrealer                                    | 31       |
| Vise driftstidsdata                               |          |
| Tilbakestille driftstidsdata                      |          |
| Pumpefeil-blokkering                              | 31       |
| Slik kvitterer du for en alarm                    | 31       |
| Slik viser du alarmer                             | 32       |
| Slik sletter du alarmloggen                       | 32       |
| Alarmheskrivelser                                 | 32       |
| / Idimboski velsel                                |          |
| Feilsøking                                        |          |
| Forholdsrealer                                    | 34       |
| Vanlige problemer.                                | 34       |
| Diagnoseprogrammer                                |          |
|                                                   |          |
| Teknisk referanse                                 |          |
| Menybeskrivelser                                  |          |
| Menyreferansediagram                              |          |

# Introduksjon og sikkerhet

## Innledning

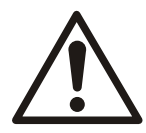

#### FORSIKTIG:

- Les denne håndboken nøye før du installerer og bruker produktet. Uriktig bruk av produktet kan forårsake personskader og skader på eiendom, og kan oppheve garantien.
- Ta hensyn til gjeldende ulykkes- og sikkerhetsforskrifter.
- Oppbevar denne håndboken for fremtidig referanse, og ha den lett tilgjengelig.

#### Formålet med denne håndboken

Formålet med denne håndboken er å gi nødvendig informasjon for:

- Installasjon
- Drift
- Vedlikehold

## Sikkerhet

#### Forholdsregler

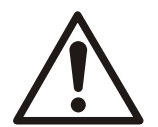

#### ADVARSEL:

- Operatøren må være kjent med sikkerhetstiltakene for å forhindre personskader.
- Du må ta hensyn til instruksjonene i denne håndboken. Hvis du ikke gjør det, kan det føre til personskader, ødeleggelser eller forsinkelser.
- Før du begynner å arbeide på enheten må du forvisse deg om at enheten og kontrollpanelet er isolert fra strømforsyningen og ikke kan startes. Dette gjelder også for kontrollkretsen.
- Alt elektrisk arbeid må utføres av en autorisert elektriker. Følg alle lokale lover og forskrifter.

#### Sikkerhetsterminologi og symboler

#### Om sikkerhetsmeldinger

Det er svært viktig at du leser, forstår og følger sikkerhetsmeldingene og -forskriftene nøye før du håndterer produktet. De er oppgitt slik at du kan unngå følgende farer:

- Personlige ulykker og helseproblemer
- Skader på produktet
- Funksjonssvikt

#### Farenivåer

| Farenivå |           | Indikasjon                                                                                      |
|----------|-----------|-------------------------------------------------------------------------------------------------|
|          | FARE:     | En farlig situasjon som, hvis den ikke unngås, vil føre til<br>død eller alvorlige personskader |
|          | ADVARSEL: | En farlig situasjon som, hvis den ikke unngås, kan føre til<br>død eller alvorlige personskader |

| Farenivå    |            | Indikasjon                                                                                                    |
|-------------|------------|----------------------------------------------------------------------------------------------------|
| $\bigwedge$ | FORSIKTIG: | En farlig situasjon som, hvis den ikke unngås, kan føre til<br>mindre eller moderate personskader                                                                           |
| MERK:       |            | <ul> <li>En mulig situasjon som, hvis den ikke unngås, kan<br/>gi uønskede resultater eller tilstander</li> <li>En praksis som ikke er relatert til personskader</li> </ul> |

#### Elektriske farer

Elektriske farer angis av følgende spesifikt symbol. Dette symbolet varsler at det finnes farlig spenning.

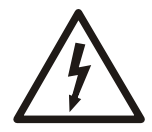

Elektrisk fare:

#### Brukersikkerhet og -helse

#### Innledning

Alle offentlige regelverk samt lokale helse- og sikkerhetsdirektiver må overholdes.

#### Hindrer farer som er forårsaket av elektrisitet.

All fare i forbindelse med elektrisitet må unngås. Elektriske tilkoplinger må alltid utføres i samsvar med følgende:

- Standardtilkoplingene som er vist i dokumentasjonen som følger med produktet
- Alle internasjonale, nasjonale og lokale forskrifter. (Ta kontakt med den lokale strømleverandøren for få detaljer.)

Hvis du ønsker mer informasjon om krav, kan du se avsnittene som spesifikt omhandler elektriske tilkoplinger.

## Produktgaranti

Dekning

Xylem påtar seg å reparere feil i produkter fra Xylem iht. disse vilkårene:

- At feilen skyldes mangler i konstruksjon, materialer og utførelse.
- At feilen rapporteres til en Xylem-representant innen garantiperioden.
- Produktet brukes bare iht. vilkårene som er beskrevet i denne håndboken.
- Alt service- og reparasjonsarbeid utføres av kvalifisert og autorisert personell. Alle modifikasjoner må utføres av kvalifiserte teknikerer.
- Det brukes originale Xylem-deler.

#### Begrensninger

Garantien dekker ikke feil som skyldes:

- Manglende vedlikehold
- Uriktig installasjon
- Modifikasjoner eller endringer som er gjort med produktet og installasjon som er foretatt uten å rådspørre Xylem.
- Uriktig utført reparasjonsarbeid
- Normal slitasje

Xylem påtar seg intet ansvar for følgende:

- Kroppsskade
- Materiellskade
- Økonomisk tap

#### Garantikrav

Xylem-produkter er av høy kvalitet og med forventet pålitelig funksjon og lang levetid. Skulle det imidlertid oppstå behov for et garantikrav, kan du kontakte Xylemrepresentanten.

#### Personalets kvalifikasjoner

Alt arbeid på produktet skal utføres av sertifiserte elektrikere eller Xylem-autoriserte mekanikerer.

Xylem frasier seg ethvert ansvar for arbeid utført av ikke-opplært, uautorisert personale.

#### Støtte

Xylem støtter bare produkter som er testet og godkjent. Xylem støtter ikke utstyr som ikke er godkjent.

# Produktbeskrivelse

# Innledning

Denne håndboken beskriver FGC 211, en pumpekontroller som brukes i trykksatte kloakksystemer (PSS).

Denne håndboken gjelder for følgende versjoner:

| Funksjon     | Beskrivelse             |
|--------------|-------------------------|
| Maskinvare   | FGC 211                 |
| Display-kort | AFH1901 rev 1.01        |
| Hovedkort    | AHH1901 rev 1.01-system |
| Programvare  | 2,42 eller senere       |

# Applikasjoner

Denne pumpen er utformet til individuelle pumpeinstallasjoner og husholdningsbruk.

## Produktdata

| Data              | Liten enhet                                                                     | Middels enhet                                                                                                  |
|-------------------|---------------------------------------------------------------------------------|----------------------------------------------------------------------------------------------------|
| Mål (B x D x H)   | 180 x 130 x 85 mm                                                               | 180 x 255 x 100 mm                                                                                             |
| Vekt (totalt)     | 1,0 kg                                                                          | 1,1 kg                                                                                                    |
| Montering         | Vegg                                                                            | Vegg                                                                                                    |
| Kabelinnføringer  | Hull som trykkes ut (2 stk. M25/M16, 4 stk.<br>M20)                             | Hull som trykkes ut (2 stk. M25/M16, 4 stk.<br>M20)                                                            |
| Spesialfunksjoner | Bruk denne typen når ingen hovedbryter<br>eller sikringer trengs i FGC-panelet. | Bruk denne typen når eksternt utstyr slik som<br>hovedbryter eller sikringer skal inkluderes i<br>FGC-panelet. |

## Materiale

| Kabinett, bunn | Polykarbonat |
|----------------|--------------|
| Kabinett, lokk | Polykarbonat |

# Elektriske data

#### Spenning, strøm, sikringer

| Funksjon          | Beskrivelse            | Verdi                                               |
|-------------------|------------------------|-----------------------------------------------------|
| Merkespenning     | 3-faset med nullpunkt  | 3 x 400 VAC 50/60 Hz                                |
| Merket pumpestrøm | 3-fase                 | Maksimalt 4,5 kW ved 400 VAC                        |
|                   |                        | Maksimalt 9 A, minimalt 0,5 A                       |
|                   | Strømforbruk, internt  | < 50 mA ved 400 V                                   |
|                   | Kontaktor              | ABB B7-30-10                                        |
| Grunnsikringer*   | Strømforsyningssikring | Maksimalt 16 A                                      |
|                   |                        | Bruk automatisk bryter som fungerer på alle polene. |
|                   | Intern sikring         | 100 mA                                              |

\*Disse sikringene er felles for alle typene. Middels typen har flere sikringer.

#### Innganger og utganger

| Funksjon           | Beskrivelse                                                                                           | Verdi                                            |
|--------------------|----------------------------------------------------------------------------------------------------|--------------------------------------------------|
| Digitale innganger | <ul> <li>Startbryter</li> <li>Stoppbryter</li> <li>Kontakt høyt nivå</li> <li>Termokontakt</li> </ul> |                                                  |
| Analog inngang     | Analogt nivå 4-20 mA                                                                                  | Forsyningen fra FGC kan bære maks.<br>12 VDC.    |
| Reléutganger       | Fellesalarm                                                                                           | Uten spenning, maksimal belastning 230 VAC (5 A) |

#### Databehandlingskraft

| Funksjon         | Beskrivelse |
|------------------|-------------|
| Prosessor        | PIC18F4620  |
| Utført ordlengde | 8-bits      |
| Klokkefrekvens   | 32 MHz      |
| Tekstminne       | 64 kB       |
| Vakthund         | Ja          |

#### Brukergrensesnitt

| Display                | LCD 2x16 tegn |
|------------------------|---------------|
| Knapper                | 9 stk.        |
| Alarmindikasjoner      | 4 lamper      |
| FGC-statusindikasjoner | 3 lamper      |

#### Terminaler

| Signal       | 1,5 mm <sup>2</sup> |
|--------------|---------------------|
| Strøm        | 6 mm <sup>2</sup>   |
| Jordterminal | 6 mm <sup>2</sup>   |

# Miljø

| Funksjon                       | Beskrivelse             |
|--------------------------------|-------------------------|
| Driftstemperatur*              | -20 °C til +45 °C       |
| Oppbevaringstemperatur         | - 20 °C til +70 °C      |
| Fuktighet (ikke-kondenserende) | 90 % RF                 |
| Skap                           | Klasse I, IP 54, KAT II |
| Høyde over havet               | Maks. 2000 m            |
| Forurensningsgrad              | 2                       |

\*LCD-displayet vil oppdatere seg tregere under 0 °C.

# Godkjenninger og standarder

| Standard               | Beskrivelse |
|------------------------|-------------|
| EMC-utslippsstandard   | EN61000-6-3 |
| EMC-immunitetsstandard | EN61000-6-2 |

| Standard                | Beskrivelse    |
|-------------------------|----------------|
| LVD elektrisk sikkerhet | EN/IEC 61010-1 |
| CE-merking              |                |

# Valgmuligheter og tilbehør

#### Kabelinnføringer

Brukes til å plassere kablene gjennom hullene.

#### ATU 001

An ekstern alarmsummer med uavhengig reservebatteri.

#### Nivåkontrolltilbehør

Ett av følgende alternativer må være installert på pumpen for å kunne måle nivået i pumpesumpen.

#### Standardvalg

Ett av følgende alternativer må være installert på pumpen for å kunne måle nivået i pumpesumpen.

| Alternativ                                          | Beskrivelse                                                                                                    |
|-----------------------------------------------------|----------------------------------------------------------------------------------------------------|
| Nivåregulatorer ENM-10                              | Forskjellige nivåbrytere som gir digitale inngangssignaler.                                                                                                    |
|                                                     | • Start                                                                                                    |
|                                                     | • Stopp                                                                                                    |
|                                                     | <ul> <li>Høyt nivå</li> </ul>                                                                                                    |
| Åpent bjellesystem og<br>pneumatisk sensor LTU 301. | Pneumatisk sensorsystem inkluderer en støpt bjelle og en slange som kan koples<br>til en pneumatisk sensor. Den omgir det genererte trykk til et analogt signal på<br>4-20 mA med et sensorområde på 0-2,5 m. |
| Trykksensor                                         | Omgjør det målte trykke til et analogt signal på 4-20 mA.                                                                                                    |

#### Backupalternativ

En høyt nivå-bryter med:

- start- og stoppnivåbrytere eller
- en nivåsensor

## Frontpanel

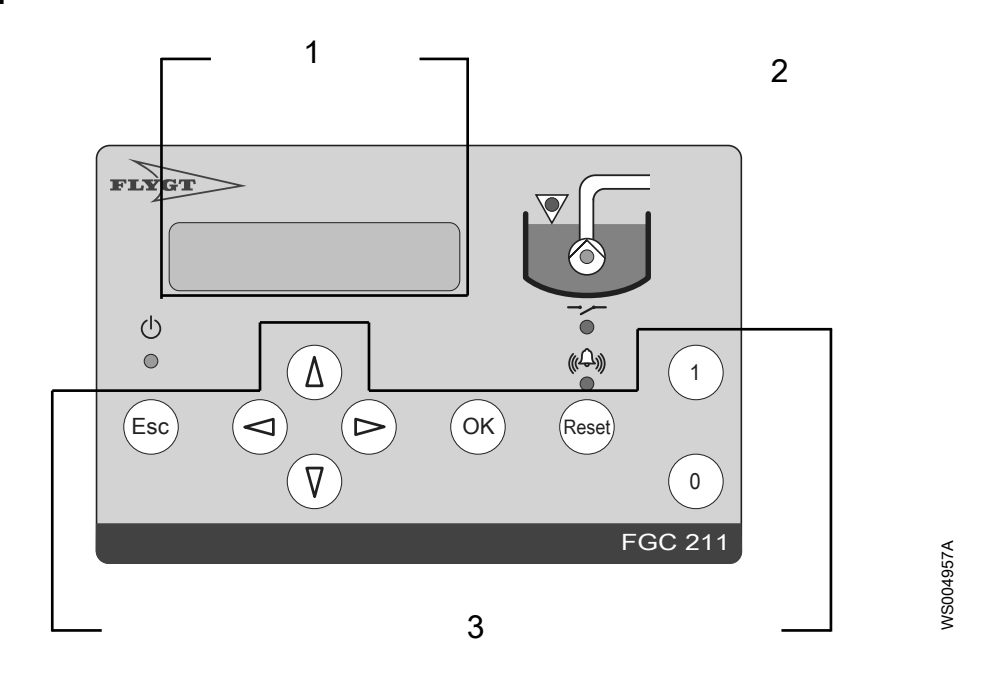

1. 2. 3. Menydisplay Lampeindikasjoner Knapper

Figur 1: Frontpanel til FGC 211

Tabell 1: Deler og beskrivelse

| Antall | Illustrasjon(er) | Navn                   | Beskrivelse                                                                     |
|--------|------------------|------------------------|---------------------------------------------------------------------------------|
| 1      |                  | Display                | Viser gjeldende meny.                                                           |
| 2      | <b>Ф</b>         | Lampestrømmen          | Indikerer om strømmen er på                                                     |
|        | (((Ĵ→)))<br>●    | Alarmstatuslampe       | Aktiveres når det skjer en alarm                                                |
|        | •                | Reléstatuslampe        | Indikerer om lampereleet er aktivt eller blokkert                               |
|        | V                | Lampe for høyt<br>nivå | Nivået i pumpesumpen er høyt.                                                   |
|        | ۲                | Pumpestatus-<br>lampe  | Indikerer om pumpen går eller er blokkert                                       |
| 3      | 1                | Trykk-knapp            | Til automatisk eller manuell pumpekontroll                                      |
|        | 0                | Trykk-knapp            | Til å blokkere pumpedriften                                                     |
|        | Reset            | Trykk-knapp            | Til tilbakestilling av kontrolleren etter en alarm eller<br>pumpefeilblokkering |
|        |                  | Knapper                | Til navigering i menyer                                                         |

# Lampeindikasjoner

Frontpanelet på enheten inkluderer et lampesett, se Frontpanel (side 8). Lampene er beskrevet i tabellen nedenfor.

| LED-           | Navn        | Indikasjon   | Beskrivelse                                                |
|----------------|-------------|--------------|------------------------------------------------------------|
| lampe          |             |              |                                                            |
| $(\mathbf{l})$ | Strøm       | Grønt på     | Strømforsyningen er på.                                    |
|                |             | Fra          | Strømforsyningen                                           |
|                |             |              | • av eller                                                 |
|                |             |              | <ul> <li>en sikring har gått</li> </ul>                    |
| <u>"</u> (     | Alarmstatus | Blinker rødt | Det har oppstått en ny alarm.                              |
|                |             | Rødt på      | Den nye alarmen er blitt kvittert, men er fremdeles aktiv. |
|                |             |              |                                                            |

| LED-<br>lampe | Navn        | Indikasjon   | Beskrivelse                                                                                                    |
|---------------|-------------|--------------|----------------------------------------------------------------------------------------------------|
|               | Reléstatus  | Grønt på     | Pumpereleet er aktivert.                                                                                                    |
|               |             | Rødt på      | Pumpen er stoppet og blokkert for omstart.                                                                                                    |
|               |             |              | Mulige årsaker:                                                                                                    |
|               |             |              | • Pumpen er blokkert manuelt, se <i>Stille inn visningskontrollstatus</i> (side 27)                                                                         |
|               |             |              | <ul> <li>Enheten er satt til Ex-modus, og det finnes ikke væske i pumpesumpen,<br/>se Stille inn EX-modus (side 26).</li> </ul>                             |
|               |             | Blinker rødt | Pumpen sviktet.                                                                                                    |
|               |             |              | Mulige årsaker:                                                                                                    |
|               |             |              | • De innkommende fasene er koplet i feil rekkefølge, eller det mangler en fase. Se <i>Koplingsdiagrammer</i> (side 16) for å finne ytterligere informasjon. |
|               |             |              | • Forsinket pumpestart, se <i>Faste pumpeforsinkelser</i> (side 26).                                                                                        |
|               | Pumpestatus | Grønt på     | Pumpen er i drift.                                                                                                    |
| $\bigcirc$    |             | Rødt på      | Pumpen er stoppet og blokkert for omstart.                                                                                                    |
|               |             |              | Mulige årsaker:                                                                                                    |
|               |             |              | <ul> <li>Pumpestrømmen overstiger konfigurert maksimum, se Angi høy<br/>strøm P1 (side 25).</li> </ul>                                                      |
|               |             |              | <ul> <li>Temperaturen i pumpen er for høy</li> </ul>                                                                                                    |
|               |             |              | <ul> <li>Pumpen har gått lenger enn den konfigurerte maksimumstiden, se<br/>Stille inn pumpens maksimale driftstid (side 26).</li> </ul>                    |
| $\nabla$      | Høyt nivå   | Rødt på      | Nivået i pumpesumpen er høyt.                                                                                                    |
|               |             |              | Mulige årsaker:                                                                                                    |
|               |             |              | <ul> <li>Nivået overskrider en høynivåbryter. Pumpen startes automatisk, se Sett<br/>opp backup pumpekontroll (side 25).</li> </ul>                         |
|               |             |              | <ul> <li>Nivået overskrider den konfigurerte høytnivågrensen se Angi start-,<br/>stopp- og høytnivåer (side 24).</li> </ul>                                 |
|               |             |              | Dette er bare relevant hvis det brukes en nivåsensor.                                                                                                    |

## Menyer

Enheten konfigureres ved å bruke menyene. Menyen viser data som gjelder drift av pumpekontrolleren.

Følgende skjer dersom displayet ikke brukes i 10 minutter:

- Baklyset slå av.
- En åpen meny lukkes.

#### Beskrivelse av en meny

Følgende informasjon vises i en meny:

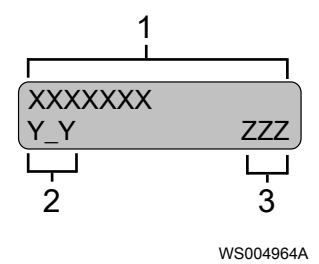

- Menynavn
   Menynummerering
  - Denne indikatoren vises bare i 3 sekunder.
  - Understreking indikerer undermenyer. Parameterverdi
- 3.

#### Liste over menyer

Hvis du ønsker en fullstendig liste over menyene, se *Menybeskrivelser* (side 36).

#### Diagram med menyoversikt

Se Menyreferansediagram (side 38) i forbindelse med menyoversikt.

#### Slik navigerer du i menyene

| Trykk-<br>knapp         | Vises i<br>håndboken | Beskrivelse                                                                                                    |
|-------------------------|----------------------|----------------------------------------------------------------------------------------------------|
| Δ                       |                      | Trykk på Bla bakover én meny om gangen for å øke verdien                                                       |
| $\overline{\mathbf{V}}$ | ▼                    | Trykk på Bla forover én meny om gangen for å redusere verdien                                                  |
|                         | ►                    | Flytt markøren ett trinn til høyre                                                                             |
|                         |                      | Denne handlingen er kun mulig dersom det er lagt inn en tekst eller en numerisk verdi.                         |
|                         | •                    | Flytt markøren ett trinn til venstre                                                                           |
|                         |                      | Denne handlingen er kun mulig dersom det er lagt inn en tekst eller en numerisk verdi.                         |
| ОК                      | ОК                   | Trykk for å gå til en meny i en gruppe med undermenyer eller for å endre en verdi - en blinkende markør vises. |
|                         |                      | Lagre endringer                                                                                                |
| Esc                     | Esc                  | Trykk for å avslutte gruppen med undermenyer                                                                   |

#### Melding når en verdi ikke kan endres

Meldingen Skrivebeskyttet vises dersom en verdi ikke kan endres.

Hvis du ønsker informasjon om tillatte verdier, se Menybeskrivelser (side 36).

#### Meldinger når et parameter ikke lagres

En melding vises om parameteret ble lagret eller var ugyldig.

| Melding      | Beskrivelse                               |
|--------------|-------------------------------------------|
| Verdi lagret | Verdien er lagret.                        |
| Høy verdi    | Verdien er for høy. Angi en lavere verdi. |
| Lav verdi    | Verdien er for lav. Angi en høyere verdi. |

# Mekanisk installasjon

# Forholdsregler

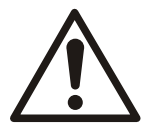

#### FORSIKTIG:

- Les denne håndboken nøye før du installerer og bruker produktet. Uriktig bruk av produktet kan forårsake personskader og skader på eiendom, og kan oppheve garantien.
- Operatøren må være kjent med sikkerhetstiltakene for å forhindre personskader.

#### Eksplosivt eller brannfarlig miljø

Ikke installer i en eksplosiv sone, i et miljø kan kan være eksplosivt eller brannfarlig.

## Krav til anlegget

#### Utstyrsskap

Enheten kan monteres i et utstyrsskap. Sørg for at driftstemperaturen er mellom -20 °C og +45 °C:

- Det vil vanligvis være nødvendig å varme opp om vinter hvis skapet befinner seg utendørs eller i et lignende kaldt miljø.
- Det kan også være nødvendig å varme skapet for å unngå kondens.
- Temperaturen i skapet kan bli svært høy om sommeren hvis det er utilstrekkelig ventilasjon.

### Montere enheten

Enheten monteres med skruer på veggen eller i et utstyrsskap.

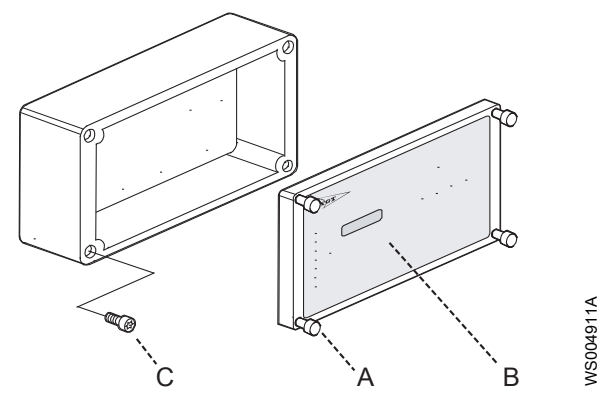

- A: Skruer på frontlokketB: Frontlokk
- B: Frontlokk
  C: Skruehull på baklokket
- 1. Ta av frontlokket.
- 2. Merk av plasseringen av boringen, se Boreskjemaer (side 13).
- 3. Bor opp hullene med et 2 mm bor.
- 4. Skru fast enheten til veggen. Hullene i bunne er Ø 4,5 mm.
- 5. Sett frontlokket på enheten. Fest de fire skruene.

# Boreskjemaer

Borehull til en liten FGC

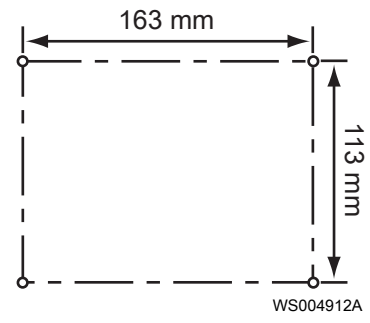

Borehull til en middels FGC

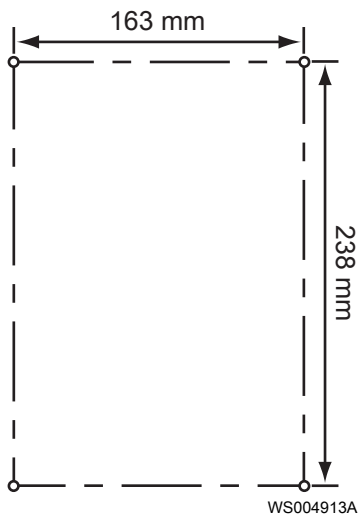

# Elektrisk installasjon

## Forholdsregler

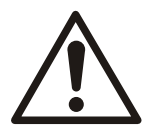

#### ADVARSEL:

- Før du begynner å arbeide på enheten må du forvisse deg om at enheten og kontrollpanelet er isolert fra strømforsyningen og ikke kan startes. Dette gjelder også for kontrollkretsen.
- Det er fare for elektrisk støt eller eksplosjon hvis de elektriske tilkoplingene ikke er utført på riktig måte eller hvis det er feil eller skader på produktet.
- Alt elektrisk arbeid må utføres av en autorisert elektriker. Følg alle lokale lover og forskrifter.
- Alt elektrisk utstyr må være jordet. Test jordkretsen for å kontrollere at jordtilkoplingen virkelig er korrekt.

Kabler

Sørg for at strømmen og signalkablene kjøres separat.

#### Beskytte enhetens strømforsyning

Bruk en separat forsikring for å beskytte enhetens strømforsyning. Det anbefales at en automatisk bryter som fungerer på alle polene.

#### Lampe som viser fasefeil, lyser kontinuerlig

| Tilstand                                               | Beskrivelse                                              |
|--------------------------------------------------------|----------------------------------------------------------|
| Lampen som viser fasefeil på enhetens hovedkort, lyser | De innkommende fasene er koplet i feil rekkefølge, eller |
| kontinuerlig                                           | det mangler en fase.                                     |

Jording

En jordledning på utstyret må koples til en av jordingsklemmene på enheten (klemme 5-8).

Jordledningen skal koples til best mulig jord, f.eks. en jordet festeplate eller et jordspyd. Husk at jordledningen må være så kort som mulig.

Skjermene på alle skjermede kabler må jordes ved å kople dem til en av jordingsklemmene på enheten.

#### Overspenningsvern

Det anbefales at det brukes Overspenningsvern med lynavleder. Dette gjør produktet mindre følsomt overfor overspenning, og produktet kan brukes i strengere miljøer.

Kople beskyttelse i rekke med strømforsyningen. Det foretrekke at dette gjøres med egen jording, som.eks. med jordspyd. En kopling til samleskinnen med jording i fordelingsboksen kan muligens være nok.

Bruk en 6-10 mm<sup>2</sup> leder for å kople overspenningsvern til jordingen.

### Instruksjoner som skal leses

Installasjonsbeskrivelsene og -figurene kan henvises til terminaler på hovedkortet. Se *Koplingsskjema* (side 15) for å finne informasjon om plasseringer.

#### Referansesymboler

Symbolene i følgende tabellen brukes også eventuelt i installasjonsfigurene.

| Symbol | Beskrivelse                     |
|--------|---------------------------------|
|        | Kontakt som vanligvis er åpen   |
|        | Kontakt som vanligvis er lukket |

# Koplingsskjema

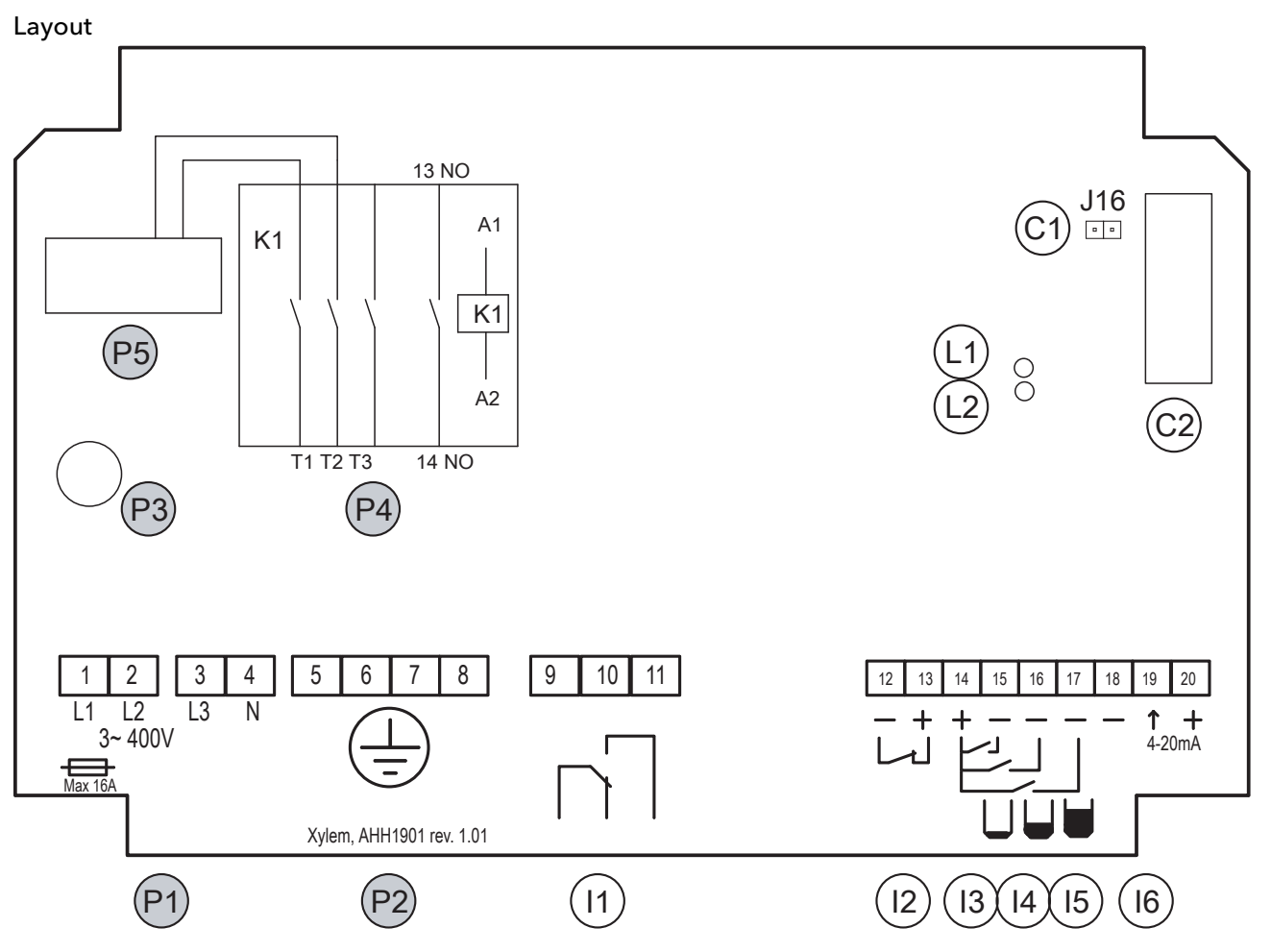

WS004947A

#### Figur 2: Hovedkort AHH 1901

#### Strøm

| Plasserin<br>g | Beskrivelse                                              | Terminal |
|----------------|----------------------------------------------------------|----------|
| P1             | Strømforsyning, 3-faset og nullpunkt: 400 VAC, 50/60 Hz. | 1-4      |
|                | Ekstern hovedsikring: Maksimalt 16 A. Er ikke inkludert. |          |
| P2             | Jordterminal: 4 stk. 6 mm <sup>2</sup> .                 | 5-8      |
| P3             | Sikring F2: T100 mAL til intern bruk.                    |          |
| P4             | Kopling til pumpen. Maksimalt 9 A                        |          |
| P5             | Strømtranformator til pumpen                             |          |

I/U

| Plasserin | Beskrivelse                                                                                     | Terminal |
|-----------|-------------------------------------------------------------------------------------------------|----------|
| g         |                                                                                                 |          |
| 11        | Felles alarmutgang, potensialfri kontakt. Maksimalt 250 VAC / 5 A.                              | 9-11     |
| 12        | Termisk kontaktinngang til pumpen                                                               | 12-13    |
|           | Hvis ikke, sørg for at det finnes en trådbro på inngangen.                                      |          |
| 13        | Stoppnivåbryter-inngang                                                                         | 14, 15   |
|           | Terminal 14 er en fellesterminal til alle nivåbryterne: stopp, start og høyt nivå.              |          |
| 14        | Startnivåbryter-inngang                                                                         | 14, 16   |
|           | Terminal 14 er en fellesterminal til alle nivåbryterne: stopp, start og høyt nivå.              |          |
| 15        | Høynivåbryter-inngang                                                                           | 14, 17   |
|           | Terminal 14 er en fellesterminal til alle nivåbryterne: stopp, start og høyt nivå.              |          |
| 16        | Analogt nivå sensorinngang, 4-20 mA                                                             | 18-20    |
|           | Produktets analoge inngang har egen strømforsyning. Det kan ta en belastning på totalt<br>12 V. |          |

#### Kontakt

| Plasserin<br>a | Beskrivelse                                        | Terminal |
|----------------|----------------------------------------------------|----------|
| C1             | Pinner på trådbroen til den interne alarmsummeren. |          |
| C2             | Tilkopling for displayenheten                      |          |

#### LED-lampe

| Plasserin | Beskrivelse                                                                                             | Terminal |
|-----------|----------------------------------------------------------------------------------------------------|----------|
| g         |                                                                                                    |          |
| L1        | Lampe med fasefeil. En lampe som lyser, indikerer enten en feil faseforbindelse eller<br>manglende fase |          |
| L2        | Strømindikator                                                                                          |          |

# Koplingsdiagrammer

| Lampe med<br>fasefeil | Pumpeprodusent | Pumpens<br>rotasjonsretning | Beskrivelse                                                                                                    |
|-----------------------|----------------|-----------------------------|----------------------------------------------------------------------------------------------------|
| Fra                   | Xylem          | Riktig                      | Xylem-pumpen er koplet iht. instruksjonene som<br>gjelder elektrisk kopling                                                             |
| Fra                   | Annet          | Ukjent                      | Hvis du kopler til en pumpe av et annet merke,<br>må rotasjonsretningen alltid kontrolleres, selv<br>om lampen for fasefeil ikke lyser. |
| Til                   | -              | -                           | Se Lampe som viser fasefeil, lyser kontinuerlig (side 14).                                                                              |

#### Liten enhetsversjon 3-faset 400 VAC

Med nullpunkt inngang

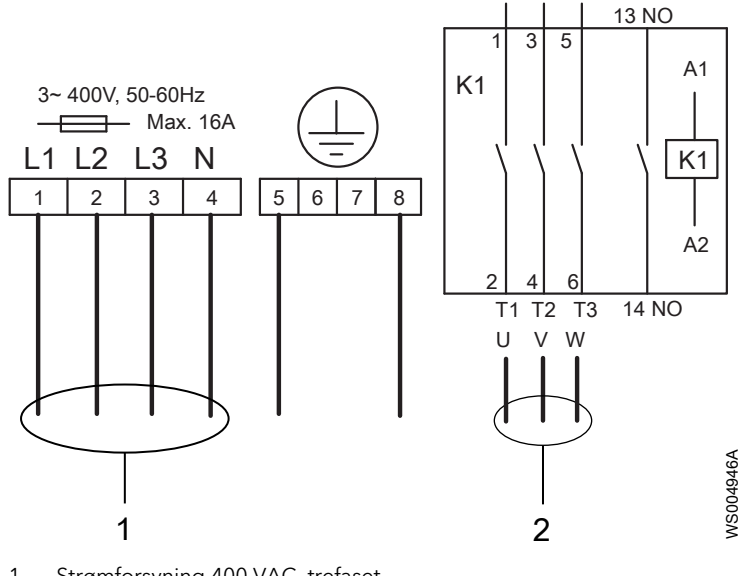

Strømforsyning 400 VAC, trefaset
 Pumpe 400 VAC, tre faset

#### Middels enhetsversjon

Middels enhetsversjonen leveres med elektriske tegninger for kopling til strømforsyningen. De er ikke beskrevet ytterligere i denne håndboken.

# Nivåsensor- eller bryterkonfigurasjoner

Følgende konfigurasjoner kan brukes ved nivåføling:

- Nivåsensor
- Startnivåbryter
- Både start- og stoppnivåbryter

Som backup kan en høyt nivå-bryter brukes sammen med start- og stoppnivåbryterne samt sammen med en nivåsensor.

#### Montere den pneumatiske sensoren

#### Montere den pneumatiske sensoren

Følgende installasjon gjelder sensoren LTU 301 sammen med den åpne bjellesystemet.

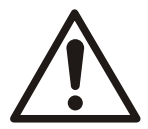

#### ADVARSEL:

I eksplosive eller brannfarlige miljøer må det bare brukes Ex- eller MSHA-godkjente produkter.

- 1. Monter det åpne bjellesystemet i pumpesumpen.
  - Se håndboken som gjelder installasjon og drift av det åpne bjellesystemet, for å finne mer informasjon.
- 2. Monter sensoren i produktet.
- 3. Kople den pneumatiske slangen fra det åpne bjellesystemet til sensoren.
- 4. Kople den pneumatiske sensoren iht. dette diagrammet:

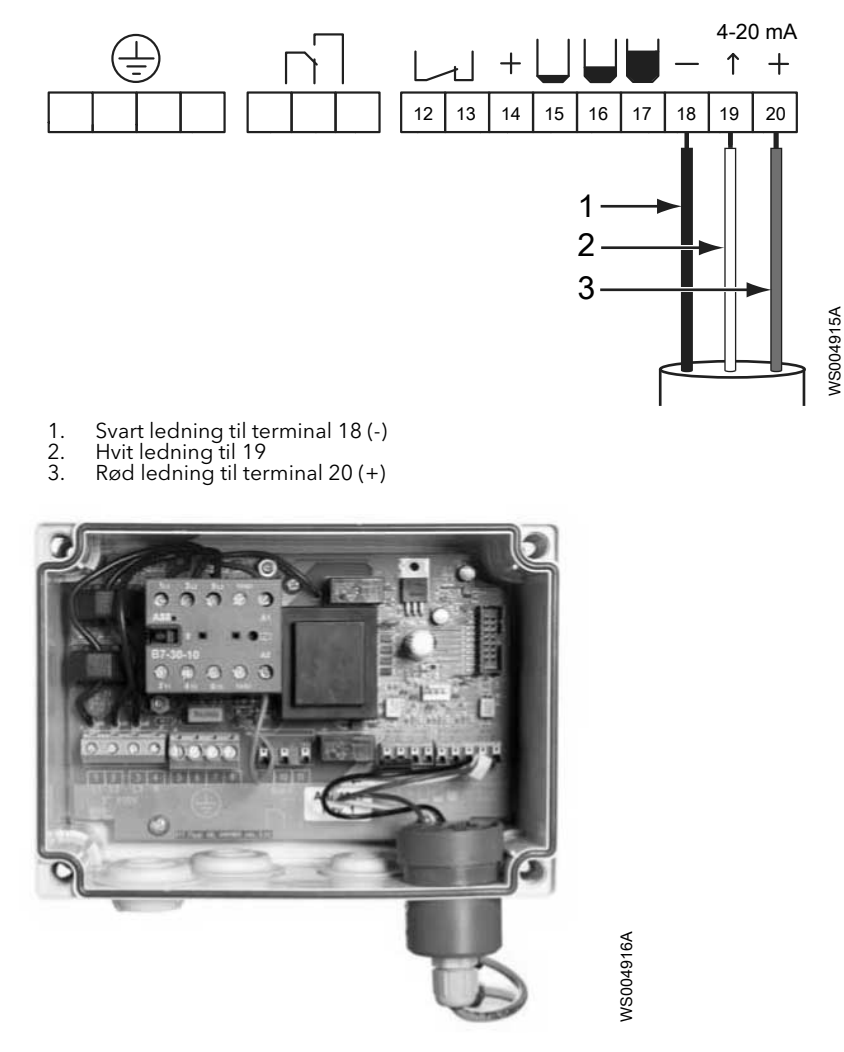

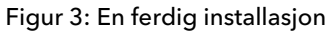

#### Installere 4-20 mA nivåsensoren

Følgende informasjon gjelder 4-20 mA nivåsensoren.

- Monter nivåsensoren i pumpesumpen.
   Se håndboken som gjelder installasjon og drift av sensoren, for å finne mer informasjon.
- 2. Kople sensorskjermen til jordingsklemmen på FGC på følgende måte:a) Kople skjerm kabelen til en av terminalene 5-8.
- 3. Kople nivåsensoren iht. dette diagrammet:

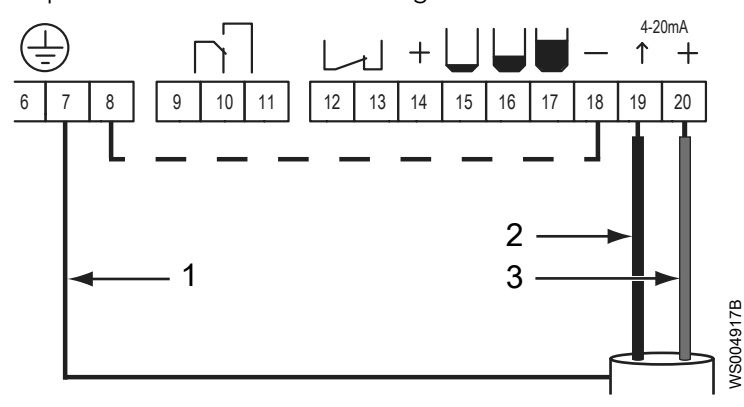

- 1. 2.
- Skjerm ledning Svart ledning til terminal 19 Rød ledning til terminal 20 (+) 3.

Den analoge inngangen på FGC (terminal 18-20) har egen strømforsyning. Det kan ta en belastning på totalt 12 V.

#### Installere ENM-10-nivåbrytere

Følgende informasjon gjelder for ENM-10-nivåregulatorer.

- 1. Monter ENM-10-nivåregulatoren i pumpesumpen.
  - Se håndboken som gjelder installasjon og drift av ENM-10-nivåregulatorer, for å finne mer informasjon.
- 2. Kople nivåbryterne iht. følgende diagrammer. Bryterne er vanligvis åpne.

Terminal 14 er felles Strømforsyningssikring til alle nivåbryterne.

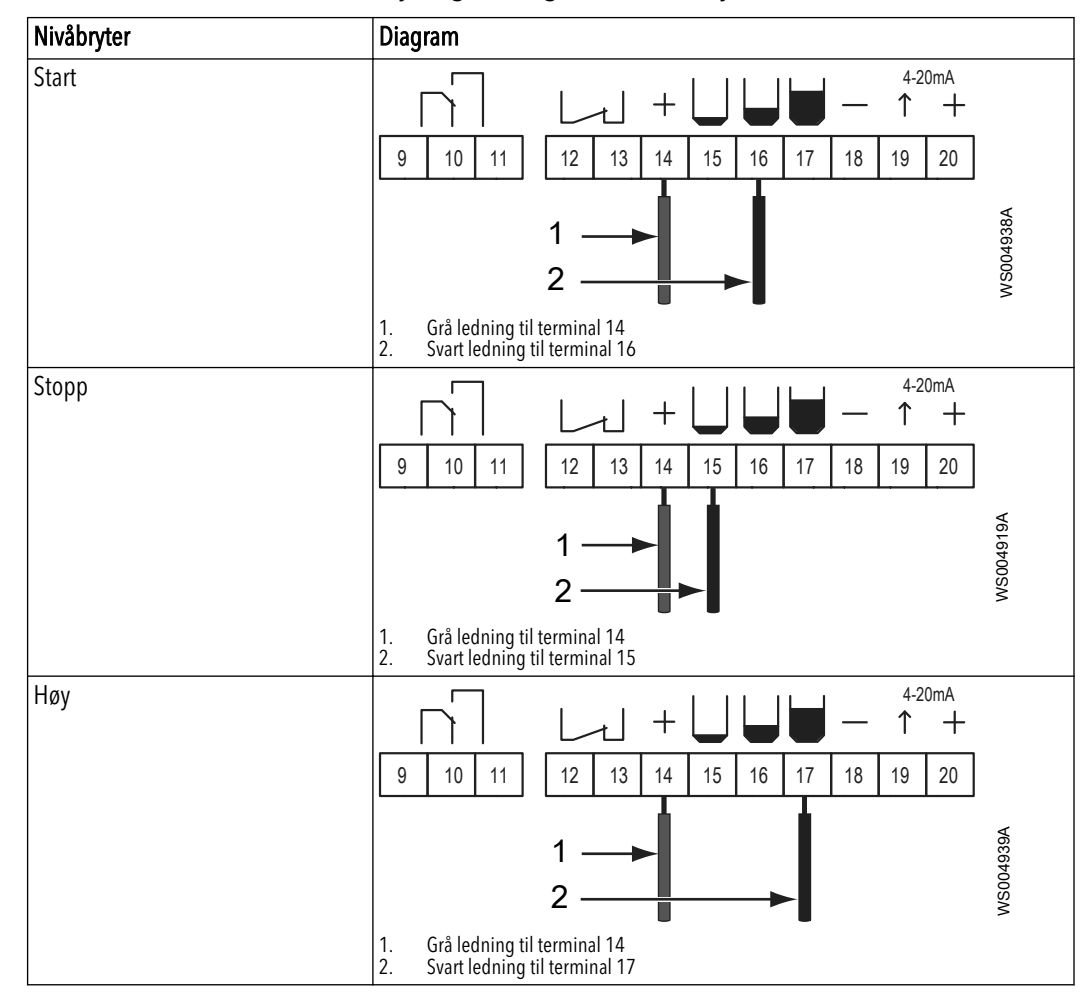

## Kople til termokontakten

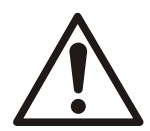

#### ADVARSEL:

Ex-godkjente produkter må alltid ha termokontaktene tilkoplet uansett omgivelsestemperatur.

Termokontakten i pumpen er vanligvis lukket.

- Velg og ett av følgende:
- a) Dersom termokontakten brukes på pumpen, skal termokontakten koples iht. dette diagrammet:

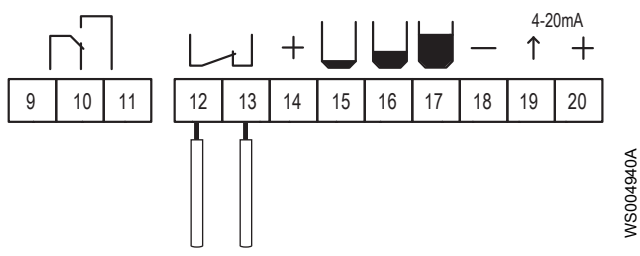

b) Dersom termokontakten ikke brukes på pumpen, skal trådbroen plasseres iht. dette diagrammet:

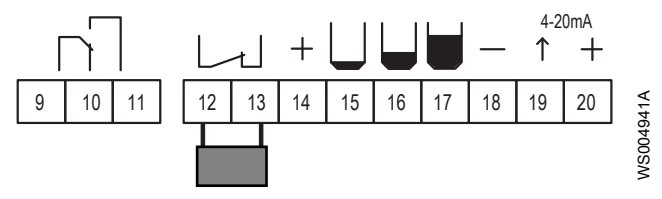

## Installere alarmutgangen

Felles alarmutgang har en maksimal merkestrøm på 250 VAC, 5 A. Den er et potensialfritt, vekslende relé.

Utgangen kan brukes til å aktivere en hørbar eller visuell alarminnreting som f.kes. en lampe eller en sirene. Felles alarmutgangen leverer ikke strøm til den eksterne enheten. Strømmen til den eksterne innretningen må komme fra en annen kilde.

Kople den eksterne innretning iht. dette diagrammet:

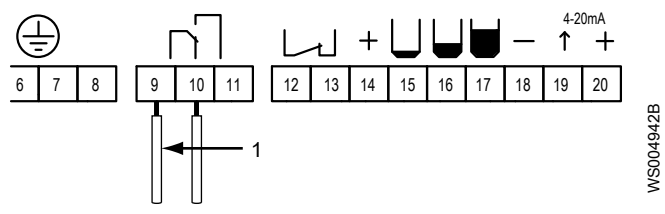

1. Ledning med tilførsel ~/+

#### Tabell 2: Felles alarmutganger

| Innstilling   | Beskrivelse                                  | Illustrasjon           |
|---------------|----------------------------------------------|------------------------|
| Passiv utgang | Lukker releet mellom<br>terminalene 9 og 11. | 9 10 11<br>VERO0084343 |

| Innstilling            | Beskrivelse          | Illustrasjon |
|------------------------|----------------------|--------------|
| Aktiv utgang eller     | Lukker releet mellom | γ <b>-/+</b> |
| strømforsyningen er av | terminalene 9 og 10. | WS004944A    |

#### Deaktivere den interne alarmsummeren

- Når alarmen genereres, lyder den interne alarmsummeren automatisk med mindre funksjonen er deaktivert.
- Dette avsnittet inneholder instruksjoner om å deaktiver summerfunksjonen.
  - Fjern trådbroen til summeren iht. til dette diagrammet:

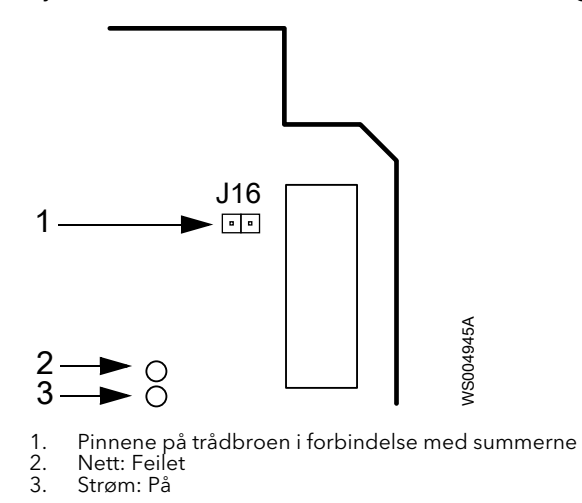

# Systemoppsett

# Velge visningsspråk

Når enheten starter første gang, viser displayet følgende: Språk.

Still inn ønskede språk deretter:

- 1. Trykk på ▼ gjentatte ganger til det ønskede språket vises.
- 2. Trykk på OK for å lagre det valgte språket.

# Sette opp arbeidsflyt

#### Grunnleggende konfigurasjonsparametere

| Konfigurasjonsoppgave                            | Alternativ           | Referanse                                             |
|--------------------------------------------------|----------------------|-------------------------------------------------------|
| Velg hvordan nivået i pumpesumpen<br>skal måles. | Digitale nivåbrytere | Måle sumpnivået med<br>digitale nivåbrytere (side 22) |
|                                                  | Analog nivåsensor    | Måle sumpnivået med en<br>analog nivåsensor (side 24) |
| Still inn Høyt strøm P1 med<br>merkestrømmen.    | -                    | Angi høy strøm P1 (side 25)                           |

Pumpen er klar til å bruke etter at den grunnleggende konfigurasjonen er ferdig.

#### Flere konfigurasjonsvalg

| Konfigurasjonsvalg         | Referanse                                                |
|----------------------------|----------------------------------------------------------|
| Backup for pumpestyring    | Sett opp backup pumpekontroll (side 25)                  |
| Pumpestoppforsinkelse      | Stille inn pumpestoppforsinkelse (side 25)               |
| Ex-modus                   | Stille inn EX-modus (side 26)                            |
| Maksimal driftstid         | Stille inn pumpens maksimale driftstid (side 26)         |
| Pumperesponsalarm          | Stille inn pumpens responsalarm (side 27)                |
| Kontrollstatus             | Stille inn visningskontrollstatus (side 27)              |
| Alarmforsinkelse           | Stille inn inn alarmforsinkelse (side 28)                |
| Hørbar eller visuell alarm | Sette opp hørbar eller visuell alarmindikasjon (side 29) |

#### Gjenopprett standardverdier

Pumpekontrolleren kan tilbakestille til et sett med standardverdier. Se *Tilbakestille til standardverdier* (side 28) for å finne ytterligere informasjon.

## Måle sumpnivået med digitale nivåbrytere

- 1. Velg Kontrollmodus > Digital.
- 2. Velg ett av følgende alternativer avhengig av hvordan pumpen skal stoppes:

| Alternativer    | Trinnene                                 |  |
|-----------------|------------------------------------------|--|
| Stoppnivåbryter | 1. Velg Stopptilstand > Stoppnivåbryter. |  |
|                 | For å finne ytterligere informasjon se:  |  |
|                 | Sette opp en stoppnivåbryter (side 23)   |  |

| Alternativer                          | Trinnene                                                                                          |  |
|---------------------------------------|---------------------------------------------------------------------------------------------------|--|
| Stopp etter en bestemt<br>tidsperiode | <ol> <li>Velg Stopptilstand &gt; Tid.</li> <li>Velg Driftstid. Angi pumpens driftstid.</li> </ol> |  |
|                                       | For å finne ytterligere informasjon se:                                                           |  |
|                                       | Stoppe pumpen etter en bestemt tid (side 23)                                                      |  |

3. Gå til Høy strøm P1. Still inn maksimal pumpestrøm.

Beskrivelse av nivåbryter (side 23), og.

Det grunnleggende oppsettet er nå ferdig. Pumpen er klar til å starte.

#### Beskrivelse av nivåbryter

| Tilstand                                             | Beskrivelse                                       |
|------------------------------------------------------|---------------------------------------------------|
| Nivået i pumpesumpen når høynivåbryteren.            | Pumpen har startet.                               |
| Nivået i pumpesumpen faller under stoppnivåbryteren. | Pumpen har stoppet.                               |
|                                                      | Ikke alle installasjonene har en stoppnivåbryter. |
| Nivået i pumpesumpen overstiger høynivåbryteren.     | Det genereres også en høytnivåalarm.              |

Fordi en pumpe brukes til å drenere en pumpesump, monteres stoppnivåbryteren under en eventuell startnivåbryter.

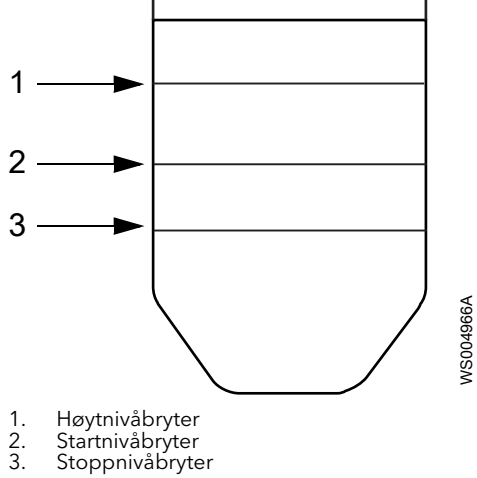

#### Sette opp en stoppnivåbryter

Når det ikke er noen stoppnivåbryter i en installasjon, kan pumpen i stedet stoppes etter en bestemt tid. Denne tiden begynner å gå så snart nivået i pumpesumpen faller under startnivåbryteren. Det vil si at startnivåbryteren først må gå tilbake til sin normale posisjon.

- 1. Velg Digital > Kontrollmodus.
- 2. Velg Stopptilstand > Stoppnivåbryter.

Fortsett med Angi høy strøm P1 (side 25).

#### Stoppe pumpen etter en bestemt tid

Slik angir du hvor lenge det skal gå før en pumpe skal stoppes:

- 1. Velg Digital > Kontrollmodus.
- 2. Velg Stopptilstand > Tid.
- 3. Angi tiden i Driftstid.

Fortsett med Angi høy strøm P1 (side 25).

## Måle sumpnivået med en analog nivåsensor

- 1. Velg Kontrollmodus > Analog.
- 2. Velg Sensornivå. Angi områdeverdi.
- 3. Om nødvendig, velg Sensorkalibrering. Angi en forskyvning.
- 4. Velg Startnivå 1. Angi startverdi.
- 5. Velg **Stoppnivå 1**. Angi stoppverdi.
- 6. Velg Høyt nivå. Angi nivåverdi.
- 7. Gå til Høy strøm P1. Still inn maksimal pumpestrøm.

For å finne ytterligere informasjon se:

Sette opp en nivåsensor (side 24) og Angi start-, stopp- og høytnivåer (side 24).

Det grunnleggende oppsettet er nå ferdig. Pumpen er klar til å starte.

#### Sette opp en nivåsensor

- 1. VelgKontrollmodus > Analog.
- 2. Velg Sensornivå.
  - a) Angi sensorområdet. Se sensorhåndboken for å finne informasjon om området.
- 3. I pumpesumpen løfter du sensoren fra vannet.
- 4. Kontroller at avlesningen i menyen Nivå viser 00,00 m.
- 5. Bruk menyen Sensorkalibrering dersom en av følgende ønskes:
  - Angi en forskyvningsverdi for å vise nivået i forhold til en referanse.
    - Juster små feil i nivåavlesningen.
- 6. I pumpesumpen senker du sensoren i vannet.

Når du er klar, fortsetter du med Angi start-, stopp- og høytnivåer (side 24).

#### Angi start-, stopp- og høytnivåer

Når nivået i pumpesumpen:

| Tilstand          | Beskrivelse                          |
|-------------------|--------------------------------------|
| Er likt startnivå | Pumpen har startet                   |
| Er likt stoppnivå | Pumpen har stoppet                   |
| Er likt høyt nivå | Det genereres også en høytnivåalarm. |

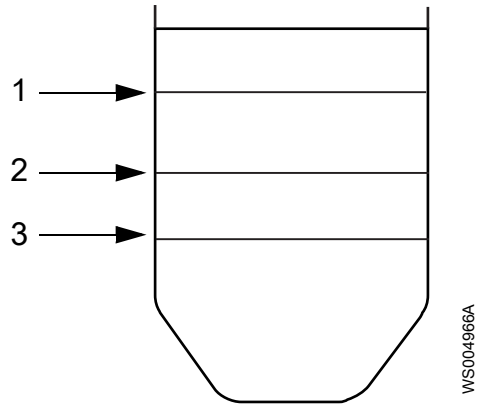

1. Høynivåbryter

Startnivåbryter
 Stoppnivåbryter

Slik spesifiserer du nivåene:

- 1. Velg **Startnivå 1**. Still inn startnivå.
- 2. Velg Stoppnivå 1. Angi stoppnivået.
- 3. Velg Høyt nivå. Still inn når høytnivåalarmen genereres.

Når du er klar, fortsetter du med Angi høy strøm P1 (side 25).

## Angi høy strøm P1

Høystrøm P1 beskytter pumpen mot overbelastning. Når høystrøm P1 er utløst, slås pumpen av.

Still inn maksimal strøm ved å følge denne instruksjonen.

Velg Høy strøm P1. Bruk merkestrømmen fra dataskiltet på pumpen.

#### Stille inn automatisk tilbakestilling

Dersom motorstrømmen overstiger denne grensen etter en beregnet forsinkelse, stoppes og blokkeres pumpen fra omstart. Det genereres også en alarm.

Hvis pumpekontrolleren er satt til **Automatisk tilbakestilling**, vil imidlertid kontrolleren forsøke omstart én gang.

- Dersom forsøket mislyktes, forblir pumpen blokkert.
- Dersom forsøket er vellykket, men motorbeskyttelsen utløses på ny under neste pumpesyklus, gjøres det ikke flere forsøk. Pumpen er stoppet og blokkert for omstart.

Slik bruke du automatisk tilbakestilling:

Velg Automatisk tilbakestilling > Ja.

For å deaktivere automatisk tilbakestilling: velg Nei.

## Sett opp backup pumpekontroll

In installasjon kan inneholde en høytnivåbryter som reserve. Den kan brukes sammen med start- og stoppnivåbryterne, så vel som med en nivåsensor.

| Tilstand                                           | Beskrivelse                                                          |
|----------------------------------------------------|----------------------------------------------------------------------|
| Feil ved startbryterne eller nivåsensoren          | Pumpen startet da nivået i pumpesumpen oversteg<br>høytnivåbryteren. |
|                                                    | Det genereres også en høytnivåalarm.                                 |
| Nivået i pumpesumpen faller under høynivåbryteren. | Pumpen vil fortsette å gå lenger.                                    |
|                                                    | Det finnes instruksjoner nedenfor om å stille inn mer tid.           |

Mer tid stilles inn på følgende måte:

- a) Gå til **Høyt nivå driftstid**.
- b) Sett inn tiden.

### Stille inn pumpestoppforsinkelse

#### Pumpestoppforsinkelse

Hvis en nivåsensor ikke kan installeres lavt nok i en pumpesump, gjør denne stoppforsinkelsen at pumpen kan tømme sumpen helt.

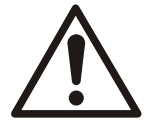

#### FORSIKTIG:

Du må aldri kjøre pumpen under minimumsstrømning, når den er tørr eller uten at den er senket tilstrekkelig ned.

#### Typer stoppforsinkelser

Pumpestopp kan forsinkelse i en av følgende måter:

- Pumpen stopper ikke føre det har gått en bestemt tid.
- Pumpen stopper ikke før sumpnivået er senket til en bestemt høyde. Dette kan bare bruke med en analog sensor.

#### Ex-applikasjoner

Dersom pumpen er installert i et EX-klassifisert miljø. skal pumpegodkjenninger kontrolleres før det pumpes under stoppnivået.

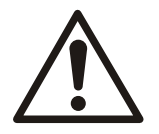

#### ADVARSEL:

Under drift må det Ex-godkjente produktet være helt nedsenket.

#### Stille inn stoppforsinkelsen til en bestemt tid

- 1. Velg **Stoppforsinkelse område**. Angi verdien 0,0.
  - Dette vil deaktivere stoppforsinkelsen basert på en bestemt høyde.
- 2. Velg Stoppforsinkelse tid. Angi tiden.

#### Stille inn stoppforsinkelsen til en bestemt høyde

Slik får du pumpen til å senke nivået i pumpesumpen med en bestemt høyde:

- Velg Stoppforsinkelse område. Angi ønsket høyde.
   Enheten beregner pumpens driftstid som er nødvendig for å senke nivået med den aktuelle verdien.
- 2. Velg **Stoppforsinkelse tid**. Angi maksimal driftstid. Dette hindrer at pumpen tørrkjøres.

## Faste pumpeforsinkelser

Faste forsinkelser brukes for å få jevnere pumpedrift. De kan ikke konfigureres på nytt.

#### Minimum stoppetid

Når en pumpe er stoppet, kan den ikke startes på nytt før det har gått minst 5 sekunder.

#### Strøm på-forsinkelse

Denne forsinkelsen hindrer at pumper i forskjellige sumper starter samtidig etter en nettfeil. Pumpestart forsinkes i 0-120 sekunder etter at strømmen slås på igjen. Under forsinkelsen blinker reléstatuslampen rødt.

#### Automatisk vedlikeholdskjøring

Dersom en pumpe ikke startes innen 96 timer, starter enheten pumpen med en vedlikeholdskjøring på 1 sekund.

### Stille inn EX-modus

Når en pumpe brukes i et Ex-klassifisert miljø, kan kontrolleren ikke stilles til EX-modus. I denne modusen hindrer kontrolleren pumpen i å starte dersom det ikke påvises væske i pumpesumpen.

Slik konfigurerer du EX-modus:

- 1. Gå til **EX-modus**.
- 2. Velg en av disse:

| Alternativ | Beskrivelse                      |
|------------|----------------------------------|
| På         | Stiller inn produktet i EX-modus |
| Av         | Deaktiverer EX-modus             |

## Stille inn pumpens maksimale driftstid

Dette er den maksimale tiden en pumpe kan gå sammenhengende. Når det har gått denne tiden:

- Pumpen er stoppet og blokkert for omstart.
- Det genereres en alarm.

Den spesifiserte grensen må overstige én pumpesyklus. Vær klar over at følgende innstillinger kan forlenge en pumpesyklus:

- Se Stoppe pumpen etter en bestemt tid (side 23) dersom pumpen er still inn til Tid.
- Driftstid høyt nivå, se Sett opp backup pumpekontroll (side 25).
- Hvis det brukes stoppforsinkelse, se Stille inn pumpestoppforsinkelse (side 25).

Slik angir du den maksimale driftstiden:

- 1. Velg Maks driftstid.
- 2. Angi en av disse:

| Alternativ | Beskrivelse                            |  |
|------------|----------------------------------------|--|
| A-verdi    | For å stille inn <b>Maks driftstid</b> |  |
| 00:00      | For å deaktivere funksjonen.           |  |

### Stille inn pumpens responsalarm

Denne funksjonen utløser en alarm dersom pumpen ikke starter. Dette avsnitt inneholder instruksjoner for å deaktivere eller aktivere alarmen.

| Stille inn Resp. feil<br>alarm | Funksjon   | Pumpestrøm påvist | Følge              | Beskrivelse                                                                                                    |
|--------------------------------|------------|-------------------|--------------------|----------------------------------------------------------------------------------------------------|
| Ja                             | Aktivert   | Over 0,5 A        | Ingen alarm.       | Pumpen regnes som startet.                                                                                                  |
|                                |            | Under 0,5 A       | Aktiverer alarmen. | Pumpen regnes som ikke startet.<br>En alarm kan genereres.                                                                  |
| Nei                            | Deaktivert | Ikke relevant.    | _                  | Alarm er deaktivert.<br>Det kan f.eks. være ønskelig å<br>deaktivere når en pumpe<br>vanligvis trekker mindre enn 0,5<br>A. |

- 1. Velg Resp. feil alarm.
- 2. Velg enten **Ja** eller **Nei**.

### Stille inn visningskontrollstatus

| Innstilling   | Beskrivelse                                                                                                    |  |
|---------------|----------------------------------------------------------------------------------------------------|--|
| Auto          | Enheten starter og stopper pumpen automatisk.                                                                                              |  |
|               | Dette er den vanlige innstillingen.                                                                                                    |  |
| Manuell modus | Pumpen kan startes manuelt.                                                                                                    |  |
|               | Unntaket er EX-modus, se <i>Stille inn EX-modus</i> (side 26). I Ex-modus starter ikke pumpen dersom det ikke påvises væske i pumpesumpen. |  |

#### Still inn Manuell modus:

 Trykk på 1 i 5-10 sekunder til displayet viser Manuell modus en kort tid. Nå går pumpen helt til nivået i pumpesumpen faller under stoppnivået. Dersom nivået i pumpesumpen allerede er under stoppnivå, går pumpen i 5 minutter.

2. Velg en av disse for å gå tilbake til Auto:

| Alternativ                         | Beskrivelse                         |
|------------------------------------|-------------------------------------|
| Vent på at pumpesyklusen fullføres | Enheten går tilbake til <b>Auto</b> |
| Trykk på O                         | Omgående retur                      |

3. For å vise kontrollstatus: velg **P1 stilling**.

#### Still inn manuell pumpeblokkering

Pumpen kan blokkeres manuelt i Auto.

- Trykk på 0.
   Displayet viser **Blokkert** en kort tid.
   Pumpen vil være blokkert helt til 1 trykkes.
- 2. Trykk på 1 for å gå tilbake til **Auto**.

Displayet viser **Auto** en kort tid.

## Tilbakestille til standardverdier

Om nødvendig, kan enheten tilbakestille til bestemte standardverdier. Følgende tabell viser valgene i **Still inn standardverdi**.

| Standardverdier | Beskrivelse                                                                   |
|-----------------|-------------------------------------------------------------------------------|
| Compit-analog   | Standardverdier til en analog nivåsensor som er montert i en Compit-pumpesump |
| Nivåregulator   | Standardverdier når det brukes både start- og stoppnivåbrytere                |
| Nivåreg. tid    | Standardverdier når det brukes startnivåbryter, men ikke stoppnivåbryter      |

Velge den relevante valget i **Still inn standardverdi**. Produkter starter automatisk på nytt.

### Sette opp alarmen

En alarm varsler operatøren om at noe må undersøkes.

Hvis du ønsker en fullstendig liste over mulige alarmer, se Alarmbeskrivelser (side 32).

#### Stille inn inn alarmforsinkelse

Tiden som har gått mellom at en alarm fullført og når alarmen genereres, kan forsinkes i en bestemt tidsperiode. Alarmbetingelsen må da oppfylles i løpet av denne tiden for at alarmen skal utløses.

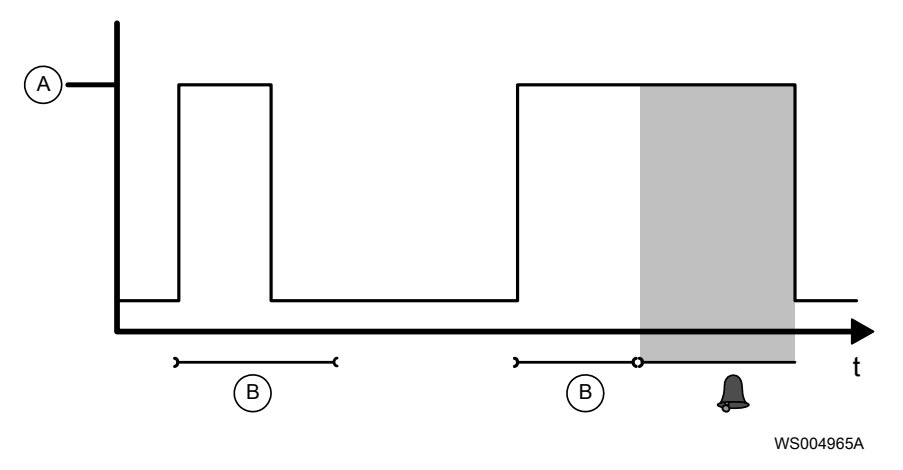

- A Alarmbetingelse er oppfylt
- B Alarmforsinkelse

Det er to forsinkelsestyper:

- Generell alarmforsinkelse som påvirker alle alarmer, bortsett fra nettfeilalarmer. Denne forsinkelsen er på 3 sekunder.
- Alarmforsinkelse for nettfeilalarmer.

Slik angir du alarmforsinkelse for nettfeil:

- 1. Velg Nettfeil alarmf.
- 2. Still inn forsinkelsestiden.

#### Sette opp hørbar eller visuell alarmindikasjon

Felles alarmutgangen kan koples til en hørbar eller visuell enhet, f.eks. en lampe eller sirene. Utgangen slår på innretningen når en alarm genereres.

Slik konfigurerer du utgangen:

- 1. Gå til **Fellesalarm**.
- 2. Velg en av disse:

| Alternativ | Beskrivelse                   |  |
|------------|-------------------------------|--|
| Fast       | En fast indikasjon skjer      |  |
| Pulserende | En blinkende indikasjon skjer |  |

### Hurtigoppsett

Velg språk

Følgende display vises når enheten startes første gang:

#### Språk

Gjør følgende for å fortsette:

- 1. Trykk på ▼ gjentatte ganger til det ønskede språket vises.
- 2. Trykk på OK for å lagre det valgte språket.

#### Angi standardverdier - Bla til menyen

Når enheten leveres, har den fabrikkinnstillinger. De står oppført i *Menybeskrivelser* (side 36). Gjør følgende for å bruke annet enn standardverdier:

- 1. Velg Still inn standardverdi.
- 2. Trykk på OK.
- 3. Trykk på ▼ flere ganger til displayet viser følgende: Still inn standardverdi: Nei

#### Angi standardverdier - Endre verdier

Det finnes et sett med standardverdier for hver konfigurasjon.

| Konfigurasjon              | Standardverdier |
|----------------------------|-----------------|
| 4–20 mA nivåsensor         | Compit-analog   |
| Start- og stoppnivåbrytere | Nivåregulator   |
| Kun startnivåbryter        | Nivåreg. tid    |

Slik velger du standarder:

- 1. Trykk på OK på denne knappen for å endre verdien som vises i **Still inn standardverdi**menyen.
- 2. Trykk på ▼ gjentatte ganger helt til navnet på standardene vises.
- 3. Trykk på OK for å lagre endringene.

Enheten starter på nytt og initialiseres med det valgte settet med standardverdier.

#### Spesifisere maksimal motorstrøm

Dersom motorstrømmen på pumpen overstiger grensen, stoppes og blokkeres pumpen. Det genereres også en alarm.

Slik spesifiserer du maksimal strøm:

- 1. Trykk på ▼ gjentatte ganger helt til displayet vises **Strøm P1**. Strømmen som vises, kan avvike med 0,0 A.
- 2. Trykk på OK for å få tilgang til undermenyen. Displayet vises Høy strøm P1
- 3. Trykk på OK for å endre verdien i menyen som vises. En blinkende markør vises.

- 4. Trykk på ▼ eller ▲ eller ► eller ◀ for å spesifisere sifrene.
- 5. Trykk på OK for å lagre endringene.
  - Displayet vises Verdi lagret med den nye parameterverdien.
- 6. Trykk på Esc for å avslutte undermenyen.

#### Kontroller installasjonen

Etter at konfigurasjonen er ferdig er enheten i Automatisk modus og klar til bruk. Lampene på frontpanelet viser enhetens status, inkludert potensielle problemer. Kontroller at alt er installert og konfigurert riktig dersom det finnes et problem. Se følgende for å finne informasjon om hvordan lampene skal tolkes og om feilsøking:

- Lampeindikasjoner (side 9)
- Alarmbeskrivelser (side 32)
- Feilsøking

#### Neste trinn

Når klar:

- Nå er produktet initialisert med standardverdier for den bestemte installasjonen
- Pumpen er klar til bruk

#### Justere enheten

Om nødvendig, bruk produktmenyene for å justere installasjonen, se:

- Menybeskrivelser (side 36).
- Sette opp arbeidsflyt (side 22)

# Drift

# Forholdsregler

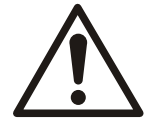

#### ADVARSEL:

Bruk ikke enheten i et område der det finnes eksplosive gasser.

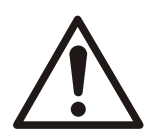

#### FORSIKTIG:

Operatøren må være kjent med sikkerhetstiltakene for å forhindre personskader.

## Vise driftstidsdata

Følgende driftstidsdata kan vises i enheten.

| Data                   | Meny              | Beskrivelse                                     |
|------------------------|-------------------|-------------------------------------------------|
| Nivå i pumpesumpen     | Nivå              | Gjeldende nivå vises når nivåsensor brukes.     |
|                        |                   | Denne menyen er skjult når nivåbryterne brukes. |
| Pumpestrøm.            | Strøm P1          | Vis gjeldende strøm.                            |
| Antall pumpestart      | Antall starter P1 | Vis hvor mange ganger pumpen har startet.       |
| Driftstid for en pumpe | Driftstid P1      | Vis hvor lenge pumpen har gått.                 |

#### Tilbakestille driftstidsdata

Følgende driftstidsdata kan tilbakestilles:

| Data                   | Relevant meny     |
|------------------------|-------------------|
| Antall pumpestart      | Antall starter P1 |
| Driftstid for en pumpe | Driftstid P1      |

- 1. Vis den relevante menyen.
- 2. Trykk på OK for å tilbakestille verdien. Meldingen **Tilbakestill verdi?** vises.
- 3. Trykk på ▼ for å velge **Ja**.
- 4. Trykk på OK for å tilbakestille verdien.

## Pumpefeil-blokkering

Pumpen kan være blokkert pga. pumpesvikt. Eksempler på når den automatiske blokkeringen kan utløses inkluderer følgende:

- Motortemperaturen er for høy.
- Pumpen har gått lengre enn den konfigurerte maksimaltid.
- 1. Rett på problemet.
- 2. Trykk på Tilbakestill for å fjerne automatisk blokkering.

## Slik kvitterer du for en alarm

Følgende kan behandles i Alarmlogg:

- Kvittere at alarmen er mottatt
- Vise registrerte alarmer i alarmloggen
- Fjerne alarmloggen fra inaktive alarmer

Hvis du ønsker en fullstendig liste over alarmene, se Alarmbeskrivelser (side 32).

Trykk på Tilbakestill for å kvittere at alarmen er mottatt.

Dette stenger også av lyden på eventuell summer som er tilkoplet eller annen innretning som er koplet til produktet.

#### Slik viser du alarmer

De 50 siste alarmene registreres i alarmloggen. Den viser både inaktive og aktive alarmer. Slik viser du alarmloggen:

1. Velg Alarmlogg.

Dette viser antall registrerte alarmer.

2. Trykk på OK for å vise loggen.

Den første alarmen vises som den eldste alarmen.

- 3. Trykk på ▼ eller ▲ for å bla gjennom loggen.
- 4. Trykk på Esc for å avslutte loggen.

#### Slik sletter du alarmloggen

Slik fjerner du én eller flere inaktive alarmer fra loggen:

1. Velg Alarmlogg.

Dette viser antall registrerte alarmer.

- a) Om nødvendig, trykk på ▼ eller ▲ gjentatte ganger helt til alarmen som ønskes, vises.
- b) Trykk på OK.
- 2. Trykk på  $\mathbf{\nabla}$  eller  $\mathbf{A}$  for å velge en av disse:

| Alternativ | Beskrivelse                         |
|------------|-------------------------------------|
| Strøm      | Kun alarmen som vises, blir slettet |
| Alle       | Alle inaktive alarmer slettes       |

3. Trykk på OK for å slette de inaktive alarmene.

Meldingen Logg fjernet vises.

#### Alarmbeskrivelser

Produktet kan utløse alarmene som er oppført i tabellen nedenfor. Kolonnene beskriver følgende:

- Alarmteksten vises i **Alarmlogg**-menyen.
- Hendelsen eller feilen som forårsaket alarmen.
- Om pumpen har stoppet eller er blokkert ved omstart på grunn av hendelsen eller feilen.
- Om en hvilken som helst lampe, unntatt alarmstatuslampen, lyser på grunn av hendelsen eller feilen.

| Tekst i<br>alarmlogg | Alarmårsak                                                                           | Pumpe<br>er<br>blokkert | Lampeindikasjon                 |
|----------------------|--------------------------------------------------------------------------------------|-------------------------|---------------------------------|
| Høyt nivå            | Høyt nivå i pumpesumpen. Alarm fra nivåsensoren.                                     | Nei                     | Høyt nivå                       |
| Nettfeil             | Strømforsyningen er brutt, eller faserekkefølgen er feil, eller det mangler en fase. | Ja                      | Reléstatus (til<br>fasefeilene) |
| Høy nivåvippe        | Nivået i pumpesumpen når høynivåbryteren. Pumpen vil starte.                         | Nei                     | Høyt nivå                       |

| Tekst i<br>alarmlogg  | Alarmårsak                                                                                                    | Pumpe<br>er<br>blokkert | Lampeindikasjon |
|-----------------------|----------------------------------------------------------------------------------------------------|-------------------------|-----------------|
| Utløst P1             | Høy strøm pumpe 1. Alarm fra analog strømmåling.                                                                                                    | Ja                      | Pumpestatus     |
| P1 ingen<br>respons   | Det er ingen svarsignal fra pumpe 1. Pumpen har trolig ikke<br>startet, til tross for at kontaktoren er aktivert.                                                                                                    | Nei                     |                 |
| Høy temp P1           | Høy temperatur i pumpe 1.                                                                                                    | Ja                      | Pumpestatus     |
| Ugyldig<br>settepunkt | Nivåsettepunktene er ikke gyldige. De spesifikke settepunktene<br>til Start, Stopp eller Høyt nivå er utenfor kalibreringsområdet<br>eller de er gjensidig inkompatible.<br>Hvis f.eks. Høyt nivå-settepunktet er lavere enn Startnivå-<br>settepunktet, er settepunktene ikke gyldige. | Nei                     |                 |
| P1 maks. kjør         | Pumpe 1 har overskredet maksimum tillatt driftstid. Se også<br><b>Maks driftstid</b> -settepunkt.                                                                                                    | Ja                      | Pumpestatus     |
| Maks. driftstid       | Pumpe har overskredet maksimum tillatt driftstid.                                                                                                    | Ja                      | Pumpestatus     |
| Sensorfeil            | Det er registrert en feil i den analoge sensoren. Det målte nivået<br>ligger utenfor sensorområdet.                                                                                                    | Nei                     |                 |

# Feilsøking

# Forholdsregler

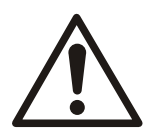

#### FARE:

Operatøren må være kjent med sikkerhetstiltakene for å forhindre personskader.

Forskrifter i innledningen og under Sikkerhet og andre steder i denne håndboken gjelder. Kontrollenheten skal ikke under noen omstendighet åpnes og det skal heller ikke gjøres forsøk på servicearbeid eller reparasjoner med det elektriske utstyret eller pumpeutstyret med mindre du er kvalifisert til å gjøre det.

#### Feilsøke et strømførende kontrollpanel

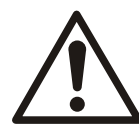

#### FARE:

Fare for personskader. Feilsøking i et strømførende kontrollpanel eksponerer personellet for farlige spenninger. Elektrisk feilsøking må utføres av kvalifisert elektriker. Hvis du ikke tar hensyn til disse instruksjonene, kan det føre til alvorlige personskader, død og/eller skade på utstyr.

Arbeide på pumpen

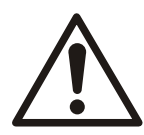

#### FARE:

Før du begynner å arbeide på enheten må du forvisse deg om at enheten og kontrollpanelet er isolert fra strømforsyningen og ikke kan startes. Dette gjelder også for kontrollkretsen.

Følgende betingelser gjelder før arbeid settes i gang:

- Strøm til både pumpen og kontrollkretsen er blokkert.
- Sikkerhestsinstruksjoner i pumpens installasjonshåndbok er lest og forstått.

## Vanlige problemer

| Lampeindikasjon                                   | Årsak                                                                                                    | Løsning                                                                                                    |
|---------------------------------------------------|----------------------------------------------------------------------------------------------------|----------------------------------------------------------------------------------------------------|
| <b>U</b><br>Lampestrømmen <b>●</b> er<br>ikke på. | Ingen<br>strømforsyning                                                                                               | <ol> <li>Kontroller strømforsyningen.</li> <li>Kontroller den eksterne hovedbryteren og hovedsikringen.</li> <li>Kontakt en Xylem-serviceagent dersom du ikke finner feilen.</li> </ol>                                                                                                    |
| Reléstatuslampen •                                | Det er en fasefeil<br>når de<br>innkommende<br>fasene er koplet i<br>feil rekkefølge eller<br>det mangler en<br>fase. | <ol> <li>Lampen kan blinke rødt midlertidig hvis pumpestarten er<br/>forsinket. Trykk på Tilbakestill-knappen.         <ul> <li>Hvis lampen slutter å blinke rødt, er det ingen fasefeil.<br/>Problemet løst</li> <li>Hvis lampen fortsatt blinker rødt, er det en fasefeil.<br/>Fortsett.</li> </ul> </li> <li>Kontroller et det ikke mangler en fase.</li> <li>Kontroller at fasene er koplet i riktig rekkefølge.<br/>SeKoplingsdiagrammer (side 16)</li> <li>Trykk på Tilbakestill én gang til etter at faseproblemet er<br/>rettet på. Lampen stopper å blinke rødt dersom problemet er</li> <li>Kontakt en Xylem-serviceagent dersom du ikke finner feilen.</li> </ol> |

| Lampeindikasjon        | Årsak           | Løsning                                                                                                    |
|------------------------|-----------------|----------------------------------------------------------------------------------------------------|
|                        | Pumpen er       | 1. Gjør følgende dersom pumpen ikke starter:                                                                      |
| Relestatuslampen       | tilstoppet.     | a. Kontroller om Auto er valgt i P1 stilling.                                                                     |
|                        |                 | b. Hvis ikke, velg <b>Auto</b> i <b>P1 stilling</b> .                                                             |
|                        |                 | c. Kontroller deretter om <b>På</b> er valgt i <b>EX-modus</b> dersom lampen fremdeles lyser rødt.                |
|                        |                 | d. Dersom denne velges, settes enheten i Ex-modus, se                                                             |
|                        |                 | blokkeres pumpen når det ikke finnes væske                                                                        |
|                        |                 | pumpesumpen. Lampen stopper å lyse uavbrutt rødt                                                                  |
|                        |                 | når det igjen finnes væske i pumpesumpen.                                                                         |
|                        |                 | du kontakte en Xylem-serviceagent.                                                                                |
|                        | Feil ved pumpen | 1. Kontroller <b>Alarmlogg</b> for alarm <b>Høy temp P1</b> .                                                     |
| lyser rødt hele tiden. |                 | 2. Dersom loggen inneholder alarmen, har termokontakten i<br>motorviklingen åpnet seg på grunn av høy temperatur. |
|                        |                 | a. Kontroller at termokontakten er koplet slik det er vist i                                                      |
|                        |                 | termokontakten (side 19).                                                                                         |
|                        |                 | <ul> <li>Kontroller om pumpen er skadet. Eksempel: Lager eller<br/>vikling som har sviktet.</li> </ul>            |
|                        |                 | c. Kontroller om pumpepumpehjulet sitter fast.                                                                    |
|                        |                 | d. Trykk deretter på Tilbakestill hvis problemet er rettet                                                        |
|                        |                 | Lampen skal ikke lyse hele tiden hvis pumpen er                                                                   |
|                        |                 | nedkjølt.                                                                                                    |
|                        |                 | Hvis ikke, vent til pumpen er nedkjølt, og trykk én gang<br>til på Tilbakestill.                                  |
|                        |                 | 3. Kontroller om Alarmlogg inneholder alarmen Høy strøm P1.                                                       |
|                        |                 | 4. Pumpestrømmen har oversteget maksimal konfigurasjon<br>dersom loggen inneholder alarmen.                       |
|                        |                 | a. Kontroller at <b>Høy strøm P1</b> er stilt inn med riktig<br>maksimal strøm se Angi høy strøm P1 (side 25)     |
|                        |                 | b. Kontroller om pumpen er skadet. Eksempel: Feil ved                                                             |
|                        |                 | c. Kontroller om pumpepumpehiulet sitter fast.                                                                    |
|                        |                 | d. Trykk deretter på Tilbakestill hvis problemet er rettet<br>på. Lampen skal ikke lenger lyse kontinuerlig.      |
|                        |                 | 5. Kontroller om <b>Alarmlogg</b> inneholder alarmen <b>P1 maks. kjør</b> .                                       |
|                        |                 | 6. Pumpen har gått lenger enn den maksimale konfigurerte tiden dersom loggen inneholder alarmen.                  |
|                        |                 | a. Kontroller at <b>Maks driftstid</b> -ventilen er innstilt. Se <i>Stille</i>                                    |
|                        |                 | b. Kontroller om pumpen er tilstoppet                                                                             |
|                        |                 | c. Kontroller om pumpehjulet sitter fast eller er skadet.                                                         |
|                        |                 | d. Kontroller at det ikke er noen feil med nivåsensoren dersom disse brukes.                                      |
|                        |                 | e. Trykk på Tilbakestill-knappen dersom problemet er                                                              |
|                        |                 | 7. Hvis du ikke finner feilen etter å ha fulgt instruksjonene                                                     |
|                        |                 | ovenfor, bør du kontakte en Xylem-serviceagent.                                                                   |

# Diagnoseprogrammer

Det finnes en meny til servicediagnostikk. Denne menyen er til Xylem-serviceteknikerer.

# Teknisk referanse

# Menybeskrivelser

Tabellen nedenfor beskriver tilgjengelige menyer.

| Anta<br>II | Menynavn               | Menyalternativer                                          | Fabrikki<br>nnstillin<br>ger | Compit-<br>analog | Nivåreg<br>ulator | Nivåre<br>g. tid | Personlig<br>e<br>innstilling<br>er | Beskrivelse                                                      |
|------------|------------------------|-----------------------------------------------------------|------------------------------|-------------------|-------------------|------------------|-------------------------------------|------------------------------------------------------------------|
| 1          | Alarmlogg              | Skrivbar                                                  |                              |                   |                   |                  |                                     | Antall registrerte alarmer.                                      |
| 2_<br>*    | Nivåm                  | Skrivebeskyttet                                           | I/R                          | 00,00 m           | I/R               | I/R              |                                     | Nivå i pumpesumpen.                                              |
| 2_1<br>*   | Startnivå 1m           | Skrivbar<br>Intervall:<br>-99,99-99,99                    | I/R                          | 00,15 m           | I/R               | I/R              |                                     | Startnivå for pumpen.                                            |
| 2_2<br>*   | Stoppnivå 1m           | Skrivbar<br>Intervall:<br>-99,99–99,99                    | I/R                          | 00,10 m           | I/R               | I/R              |                                     | Stoppnivå for pumpen.                                            |
| 2_3<br>*   | Høyt nivåm             | Skrivbar<br>Intervall:<br>-99,99–99,99                    | I/R                          | 00,25 m           | I/R               | I/R              |                                     | Grense for høytnivåalarm.                                        |
| 2_4<br>*   | Sensornivåm            | Skrivbar<br>Intervall:<br>0,00-20,00                      | I/R                          | 02,50 m           | I/R               | I/R              |                                     | Sensorområde.                                                    |
| 2_5<br>*   | Sensorkalibrering<br>m | Skrivbar<br>Intervall:<br>-99,99-99,99                    | I/R                          | 00,00 m           | IR                | IR               |                                     | Kalibreringsforskyning på sensoren.                              |
| 3_         | Strøm P1A              | Skrivebeskyttet<br>Intervall:<br>0,0-99,9                 |                              |                   |                   |                  |                                     | Merkestrøm for pumpen.                                           |
| 3_1        | Høy strøm P1A          | Skrivbar<br>Intervall:<br>0,0-9,9                         | 5,3 A                        | 5,3 A             | 5,3 A             | 5,3 A            |                                     | Pumpens grense på høystrømalarmen.                               |
| 4_         | Driftsdata             | Skrivebeskyttet                                           |                              |                   |                   |                  |                                     | Menygruppe til driftsdataene.                                    |
| 4_1        | Antall starter P1      | Skrivbar                                                  | 0                            | 0                 | 0                 | 0                |                                     | Antall start på pumpen.                                          |
| 4_2        | Driftstid P1<br>t:min  | Skrivbar                                                  | 0:00                         | 0:00              | 0:00              | 0:00             |                                     | Pumpens driftstid.                                               |
| 5_         | Pumpekontroll          | Skrivebeskyttet                                           |                              |                   |                   |                  |                                     | Menygruppe til pumpekontrollen.                                  |
| 5_1        | P1 stilling            | Skrivbar<br>Alternativ:<br>Auto Blokkert<br>Manuell modus | Auto                         | Auto              | Auto              | Auto             |                                     | Program styrt automatisk eller blokkert<br>stilling for pumpe 1. |

| Anta<br>II | Menynavn                        | Menyalternativer                          | Fabrikki<br>nnstillin | Compit-<br>analog | Nivåreg<br>ulator | Nivåre<br>g. tid | Personlig<br>e | Beskrivelse                                                                                                    |
|------------|---------------------------------|-------------------------------------------|-----------------------|-------------------|-------------------|------------------|----------------|----------------------------------------------------------------------------------------------------|
|            |                                 |                                           | yei                   |                   |                   |                  | er             |                                                                                                    |
| 5_2<br>*   | Stoppforsinkelse<br>område<br>m | Skrivbar<br>Intervall:<br>0.00-2.50       | 0,00                  | 0,22              | 0,00              | 0,00             |                | Spesifiser en ekstra høyde under<br>stoppnivået, som skal pumpes ned.<br>RTU beregner stoppforsinkelsestiden som                                                                          |
|            |                                 | 0,00 2,00                                 |                       |                   |                   |                  |                | trengs for å senke høyden.<br>0 - Hindrer funksionen                                                                                                    |
| 53         | Stoppforsinkelse                | Skrivbar                                  | 00:00                 | 00:45             | 01:00             | 00:00            |                | Utsetter pumpestoppen med den angitte                                                                                                    |
|            | tidmin:s                        | Intervall:                                |                       |                   |                   |                  |                | tiden.                                                                                                    |
|            |                                 | 00:00-59:59                               |                       |                   |                   |                  |                | Dersom den beregnede<br>stoppforsinkelsesfunksjonen er aktivert,<br>definerer settepunktet den maksimal tillatt<br>beregnet stoppforsinkelsestid.                                         |
| 5_4        | Høyt nivå<br>driftstidmin:s     | Skrivbar<br>Intervall:<br>00:00–59:59     | 01:00                 | 00,20             | 01:00             | 02,00            |                | Backupkontroll aktiveres når det finnes en<br>nivåsensor som ikke fungerer.<br>Høytnivåbryteren aktiverer start av pumpen<br>som deretter vil gi i tiden som er angitt i<br>denne menyen. |
| 5_5        | Maks<br>driftstidmin:s          | Skrivbar<br>Intervall:<br>00:00–59:59     | 30,00                 | 30,00             | 30,00             | 30,00            |                | Den maksimale tiden som en pumpe kan gå<br>uavbrutt.<br>0 - deaktiverer funksjonen.                                                                                                    |
| 6_         | Alarmoppsett                    | Skrivebeskyttet                           |                       |                   |                   |                  |                | Menygruppe for alarmer.                                                                                                    |
| 6_1        | Nettfeil<br>alarmf.min          | Skrivbar<br>0-960                         | 1 min                 | 1 min             | 1 min             | 1 min            |                | Forsinkelsen til strømbruddsalarmen før den registreres.                                                                                                    |
| 6_2        | Resp. feil alarm                | Skrivbar<br>Alternativ:<br><b>Nei</b>     | Ja                    | Ja                | Ja                | Ja               |                | Pumpestrømmen er under 0,5 A registrerer<br>en feilalarm i forbindelse med<br>pumperespons.                                                                                               |
|            |                                 | Ja                                        |                       |                   |                   |                  |                | Velg <b>Nei</b> for å deaktivere feilalarmfunksjonen<br>Pumperespons.                                                                                                    |
| 7_         | Generelt                        | Skrivebeskyttet                           |                       |                   |                   |                  |                | Menygruppe for generelle settepunkter.                                                                                                    |
| 7_1        | Kontrollmodus                   | Skrivbar<br>Alternativ:<br>Digital Analog | Digital               | Analog            | Digital           | Digital          |                | Velges hvis det skal brukes en analog<br>nivåsensor eller digitale nivåbrytere til å<br>starte og stoppe pumpene.                                                                         |
| 7 2        | Stanntilstand                   | Ckriubar                                  | Stoppniv              | 1/D               | Ctonni            | Tid              |                | Umtales også som analog og digital modus.                                                                                                    |
| /_2<br>**  | Stopptilstand                   | Alternativ:                               | åbryter               | 1/ K              | våbryter          |                  |                | eller om pumpen stoppes etter en tid.                                                                                                    |
|            |                                 | Tid<br>Stoppnivåbryter                    |                       |                   |                   |                  |                | Gjelder kun digital modus.                                                                                                    |
| 7_3<br>**  | Driftstidmin:s                  | Skrivbar<br>Intervall:<br>00:00-59:59     | 00,00                 | 00,00             | 00,00             | 00:20            |                | Pumpens driftstid når den er konfigurert til å<br>kjøre på tid, dvs. at det ikke brukes<br>stoppnivåbryter.                                                                               |
| 7 /        | Follocolorm                     | Clarinhar                                 | Earta                 | Inter             | Earta             | Inter            |                | Gjerder kun digital modus                                                                                                    |
| /_4        | Fenesalarm                      | Alternativ:<br>Fast Pulserende            | Forts.                | inter.            | Forts.            | inter.           |                | Uavbrutt og pulserende.                                                                                                    |
| 7_5        | EX-modus                        | Skrivbar<br>Alternativ:<br><b>Av På</b>   | Av                    | På                | Av                | Av               |                | Når EX-modus er på, kan pumpene ikke<br>startes med mindre vann påvises i sumpen.<br>Funksjonen brukes først og frem i eksplosive<br>miljøer.                                             |

| Anta<br>II | Menynavn        | Menyalternativer                               | Fabrikki<br>nnstillin<br>ger | Compit-<br>analog | Nivåreg<br>ulator | Nivåre<br>g. tid | Personlig<br>e<br>innstilling | Beskrivelse                                                                             |
|------------|-----------------|------------------------------------------------|------------------------------|-------------------|-------------------|------------------|-------------------------------|-----------------------------------------------------------------------------------------|
|            |                 |                                                |                              |                   |                   |                  | er                            |                                                                                         |
| 7_6        | Automatisk      | Skrivbar                                       | Ja                           | Nei               | Ja                | Ja               |                               | Automatisk tilbakestilling av pumpen etter                                              |
|            | tilbakestilling | Alternativ:                                    |                              |                   |                   |                  |                               | en overstrømsfeil.                                                                      |
|            |                 | Nei                                            |                              |                   |                   |                  |                               | Nei: Deaktivert funksjon. RTU blokkerer pumpen.                                         |
|            |                 | Ja                                             |                              |                   |                   |                  |                               | Ja: Aktivert funksjon. RTU gjør et andre<br>forsøk på å starte pumpen.                  |
| 7_7        | Versjon         | Skrivebeskyttet                                |                              |                   |                   |                  |                               | RTU systemversjon. Ha dette nummeret for<br>hånden hvis du skal ringe til Xylem-støtte. |
| 7_8        | Still inn       | Skrivbar                                       |                              |                   |                   |                  |                               | Gjenoppretter alle parameterverdier til det                                             |
|            | standardverdi   | Alternativ:                                    |                              |                   |                   |                  |                               | valgte settet med standardverdier.                                                      |
|            |                 | Nei                                            |                              |                   |                   |                  |                               | Driftsdata og språkinnstillingen påvirkes                                               |
|            |                 | Compit-analog<br>Nivåregulator<br>Nivåreg. tid |                              |                   |                   |                  |                               | IKKE.                                                                                   |
| 7_9        | Diagnoseprogram | Alternativ:                                    |                              |                   |                   |                  |                               | Diagnoseprogram til testing av RTU.                                                     |
|            |                 | Av                                             |                              |                   |                   |                  |                               |                                                                                         |
|            |                 | 1-39                                           |                              |                   |                   |                  |                               |                                                                                         |
| 8          | Språk           | Skrivbar                                       |                              |                   |                   |                  |                               | Velg displayspråk.                                                                      |
|            |                 | Alternativ:                                    |                              |                   |                   |                  |                               |                                                                                         |
|            |                 | English                                        |                              |                   |                   |                  |                               |                                                                                         |
|            |                 | Deutsch                                        |                              |                   |                   |                  |                               |                                                                                         |
|            |                 | Nederlands                                     |                              |                   |                   |                  |                               |                                                                                         |
|            |                 | Français                                       |                              |                   |                   |                  |                               |                                                                                         |
|            |                 | Dansk                                          |                              |                   |                   |                  |                               |                                                                                         |
|            |                 | Svenska                                        |                              |                   |                   |                  |                               |                                                                                         |
|            |                 | Norsk                                          |                              |                   |                   |                  |                               |                                                                                         |
|            |                 | Español                                        |                              |                   |                   |                  |                               |                                                                                         |
|            |                 | Magyar                                         |                              |                   |                   |                  |                               |                                                                                         |
|            |                 | Suomi                                          |                              |                   |                   |                  |                               |                                                                                         |
|            |                 | Italiano                                       |                              |                   |                   |                  |                               |                                                                                         |
|            |                 | Русский                                        |                              |                   |                   |                  |                               |                                                                                         |
|            |                 | Polski                                         |                              |                   |                   |                  |                               |                                                                                         |
|            |                 | English US                                     |                              |                   |                   |                  |                               |                                                                                         |

\* Menyen vises kun når Kontrollmodus er stilt inn til Analog., 4-20 mA nivåsensor.

\*\* Menyen vises kun når Kontrollmodus er stilt inn til Digital, nivåbrytere.

# Menyreferansediagram

Dette diagrammet viser enhetens menystruktur.

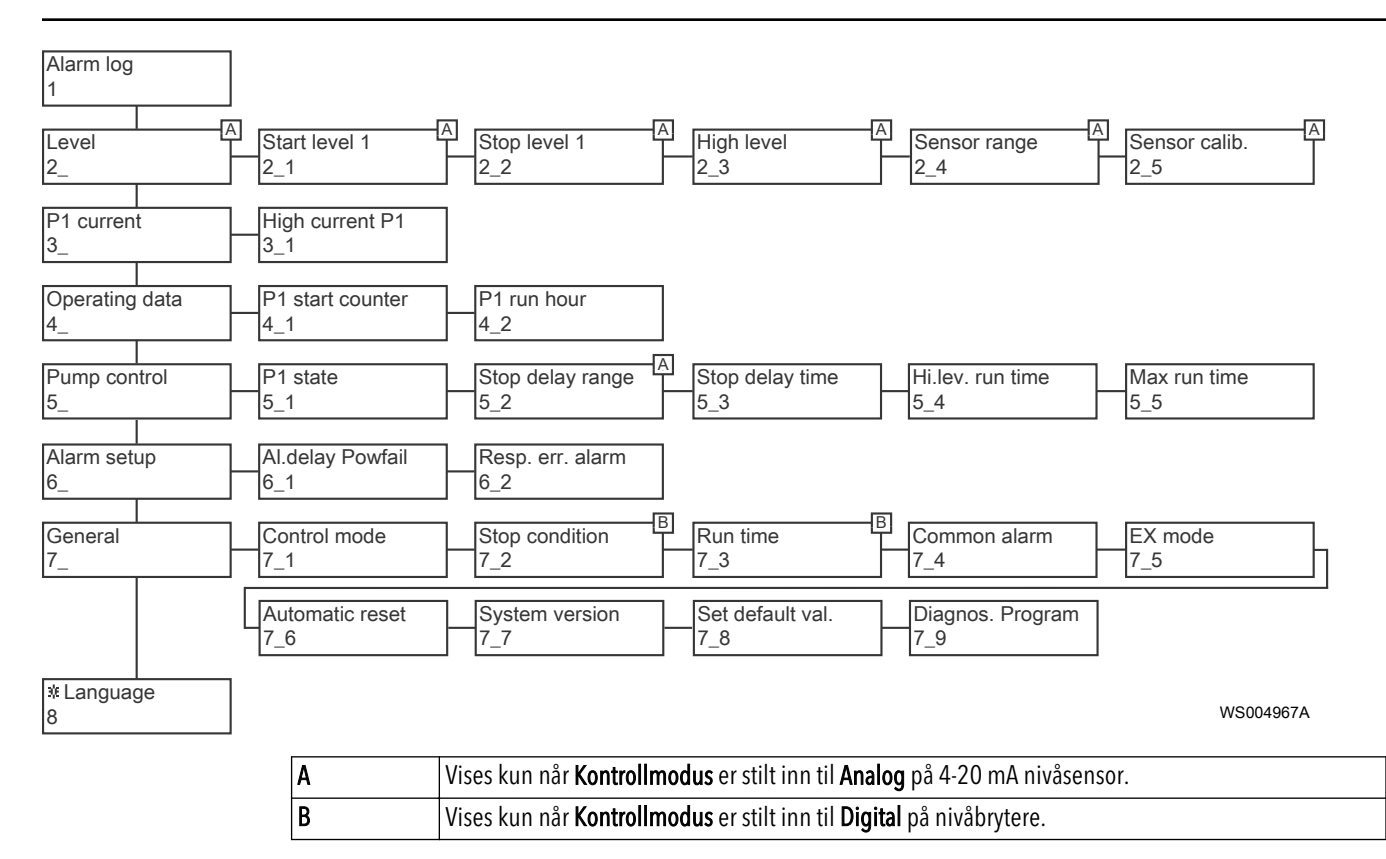

# Xylem |'zīləm|

1) Vevet i planter som får vann til å vandre oppover fra røttene

2) Et ledende globalt selskap innen vannteknologi

Vi er 12.500 personer som står sammen med et felles mål: skape innovative løsninger for å tilfredsstille verdens behov når det gjelder vann. Utvikling av nye teknologier som vil forbedre måten vi bruker, konserverer og gjenbruker vann på, står sentralt i vårt arbeid. Vi flytter, behandler, analyserer og returnerer vann til miljøet, og vi hjelper mennesker å bruke vann på en effektiv måte i hjemmene, bygninger, fabrikker og på gårdene. Vi har sterke og lange relasjoner i flere enn 150 land med kunder som kjenner oss og vår kombinasjon av ledende produktmerker og bruksekspertise som støttes av vår kontinuerlige innovasjon.

Gå til xyleminc.com for å finne ytterligere informasjon om hvordan Xylem kan hjelpe deg.

Se www.xylemwatersolutions.com/contacts/ for informasjon om kontaktdetaljene til din lokale salgs- og servicerepresentant.

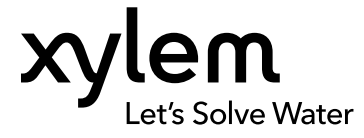

Xylem Water Solutions Manufacturing AB 361 80 Emmaboda Sverige Tel: +46-471-24 70 00 Fax: +46-471-24 47 01 http://tpi.xyleminc.com Besøk vårt nettsted for å finne den nyeste versjonen av dette dokumentet og mer informasjon.

Oversettelse av Opprinnelige instruksjoner

© 2013 Xylem Inc